# 파워클릭 운영가이드

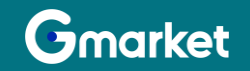

Version 1.0

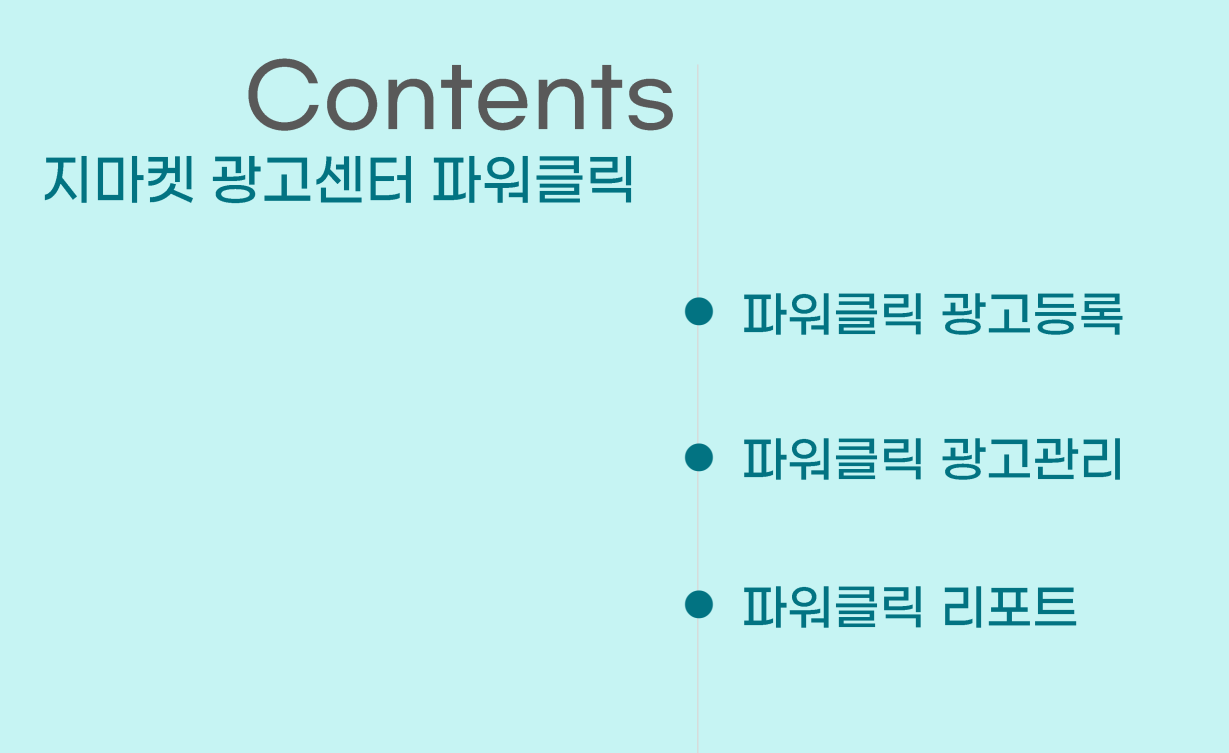

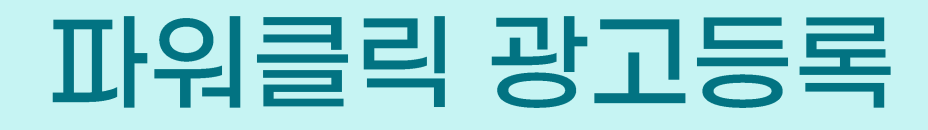

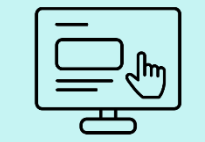

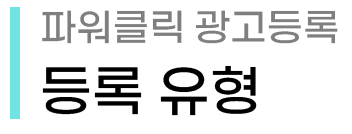

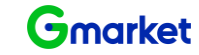

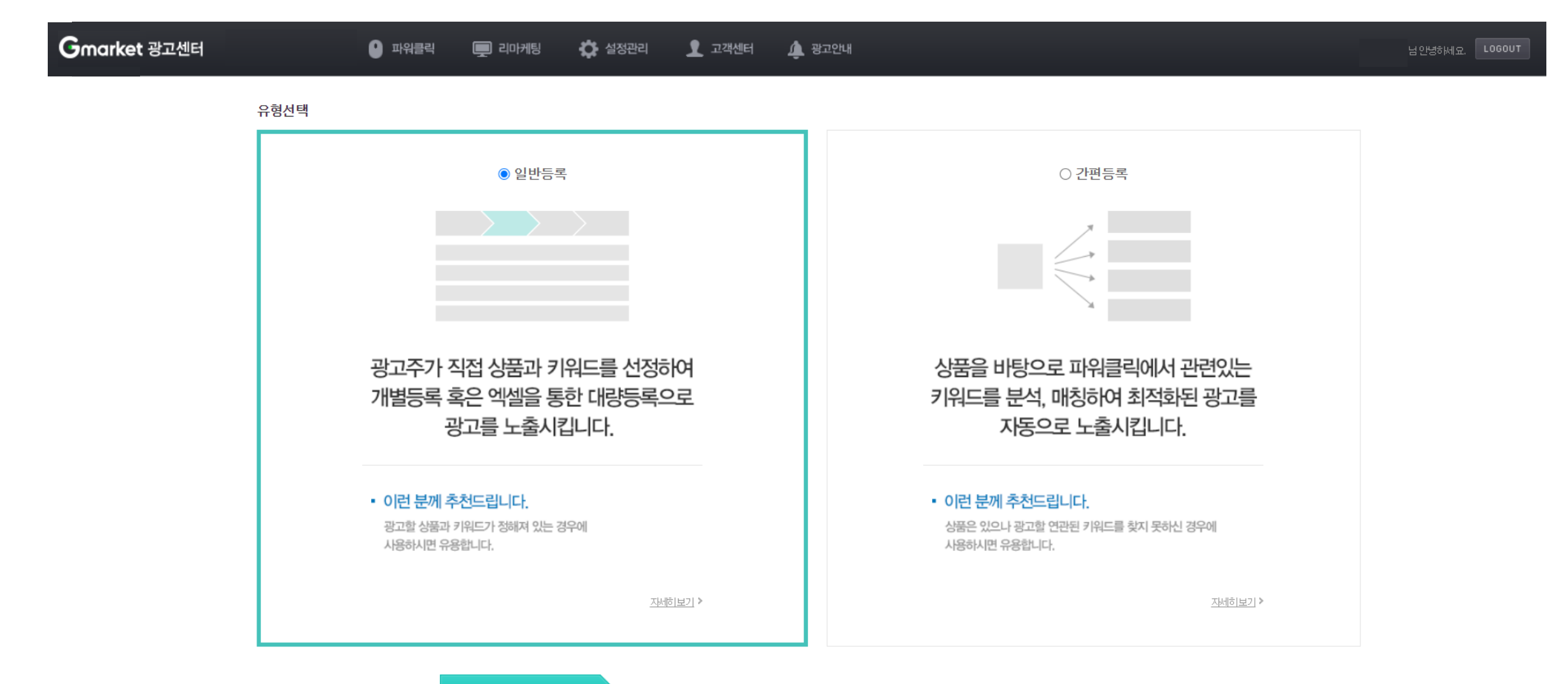

다음단계로 이동

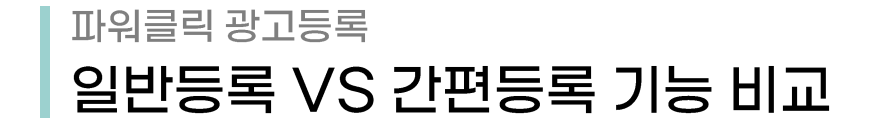

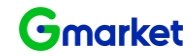

| 프로세스/기능 | 상세기능           | 일반등록             | 간편등록            |  |
|---------|----------------|------------------|-----------------|--|
| □르/사프서태 | 그룹명 추가/선택      | 0                | Ο               |  |
|         | 등록 상품 선택       | 0                | 0               |  |
| 키워드 선택  | 키워드 조회/추천/직접등록 | 0                | X<br>(자동 선정/매칭) |  |
|         | 1일허용예산         | 0                | 0               |  |
| 광고전략 설정 | 노출기간/노출요일/시간   | 0                | Х               |  |
|         | 외부매체노출설정       | 0                | 0               |  |
| 입찰정보 입력 | 입찰             | 〇<br>(키워드 단위 입찰) | 〇<br>(그룹 단위 입찰) |  |

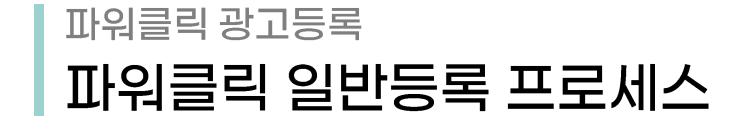

유형선택

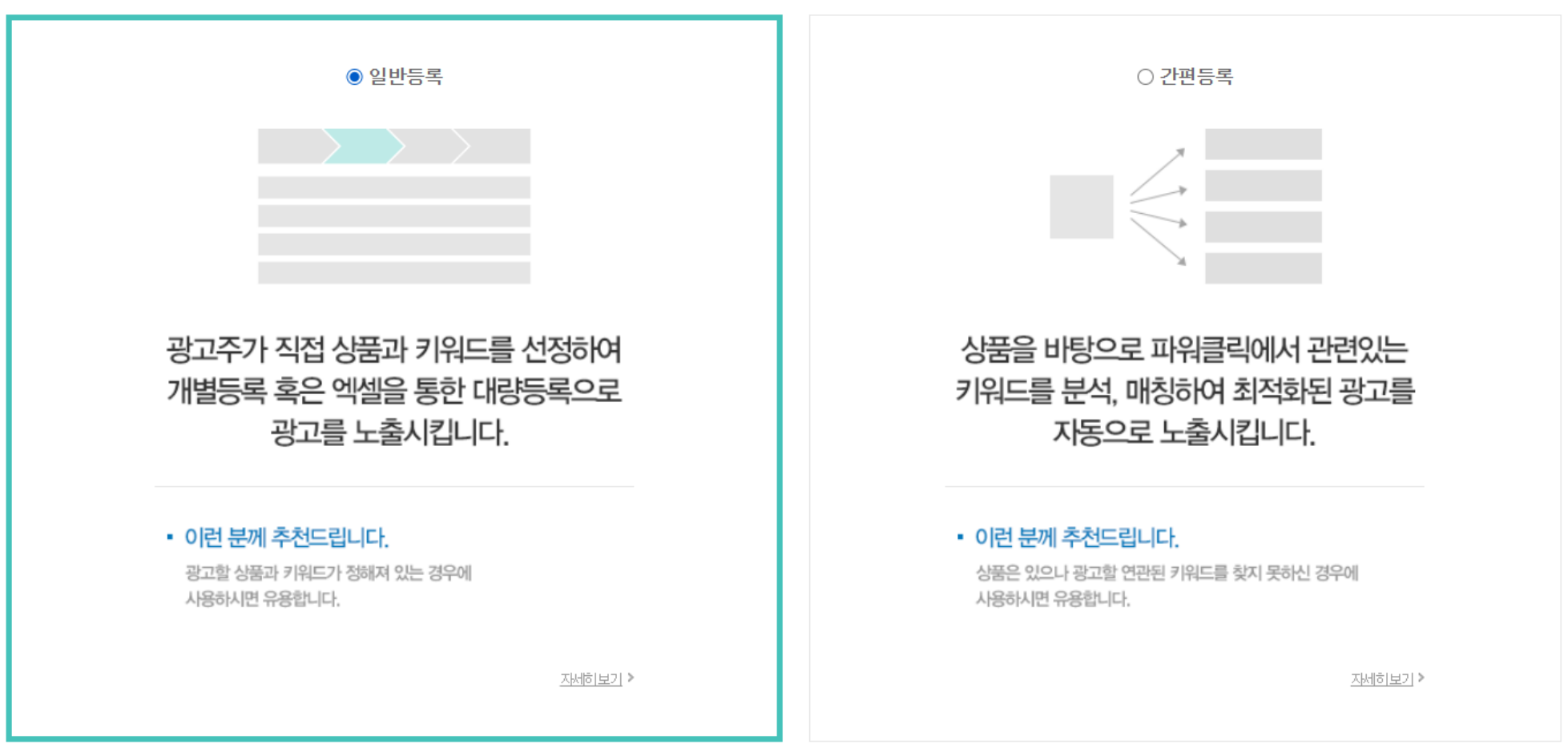

다음단계로 이동

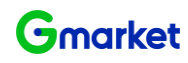

### <sup>파워클릭 광고등록</sup> 일반등록 - 개별등록 프로세스

| <b>료설정 </b> ? 등              | 등록된 그룹(그룹 운영상태=ON                         | )을 선택하거나 신규로 그룹을 성                 | 방성합니다. <b>대량</b>                        | 충등록 |     |                                      |   |     |        |   |   |                 |
|------------------------------|-------------------------------------------|------------------------------------|-----------------------------------------|-----|-----|--------------------------------------|---|-----|--------|---|---|-----------------|
| TEST_2020                    |                                           |                                    | · 추7                                    | P + |     |                                      |   |     |        |   |   |                 |
| <b>뚱선택 ?</b> 공               | 광고할 상품을 조회/선택 합니다                         | ł                                  |                                         |     |     |                                      |   |     |        |   |   |                 |
| <b>뚭선택 ?</b> 공<br>검색어        | 광고할 상품을 조회/선택 합니다<br>상품번 호/물품명/모델/        | ł.<br>제조사/카테고리명                    |                                         |     |     |                                      |   |     |        |   |   |                 |
| 풍선택 2 공<br>검색어<br>바켓         | 장고할 상품을 조회/선택 합니다<br>상품번호/물품명/모델/<br>• 전체 | 사<br>제조사/카테고리명<br>켓                |                                         |     |     |                                      |   |     |        |   |   |                 |
| 풍선택                          | 방고할 상품을 조회/선택 합니다<br>상품번호/물품명/모델/<br>• 전체 | 사.<br>제조사/카테고리명<br>콋 〇 <b>A</b> 육션 | ▼ 중카테고                                  | 리   |     | ▼ 소카테고리                              | 1 |     | ▼ 세카테고 | 리 | * | Q 검색하기          |
| 중선택 2 공<br>검색어<br>ŀ켓<br>ŀ테고리 | 장고할 상품을 조회/선택 합니다<br>상품번호/물품명/모델/<br>• 전체 | 제조사/카테고리명<br>콋 ○▲육션<br>□ €         | <ul> <li>▼ 중카테고</li> <li>□ G</li> </ul> | 리   | _ G | <ul> <li>소카테고리</li> <li>G</li> </ul> | 4 | _ € | - 세카테고 | 리 | · | Q 검색하기<br>C 초기화 |

| 3 | 검색결과 | :총 454건 |         |        |     | 2 | 20개씩 보기 | · = ::: |
|---|------|---------|---------|--------|-----|---|---------|---------|
|   | NO   | 마켓      | 상품번호    | 판매자 ID | 상품명 |   | 판매가격    | 추가      |
|   | 1    | G마켓     | ď       |        |     |   | 1,000원  | +       |
|   | 2    | G마켓     | <b></b> |        |     |   | 1,000원  | +       |
|   | 3    | G마켓     | Ľ'      |        |     |   | 1,000원  | +       |
|   | 4    | G마켓     | Ľ'      |        |     |   | 1,000원  | +       |
|   | 5    | G마켓     | Ľ'      |        |     |   | 1,000원  | +       |
|   | 6    | G마켓     | ď       |        |     |   | 1,000원  | +       |

① 그룹설정 : 기등록된 그룹을 선택하거나 '추가'버튼을 눌러 신규 그룹 생성 문자, 공백, 기호 포함 50자 이내 (중복 그룹명 사용 불가)

② 상품선택 : 광고 등록할 상품을 조회 판매중지, 판매불가 상품은 조회 불가

③ 상품검색결과 : 등록할 상품 번호 확인하여 추가 + 버튼을 눌러 선택

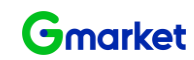

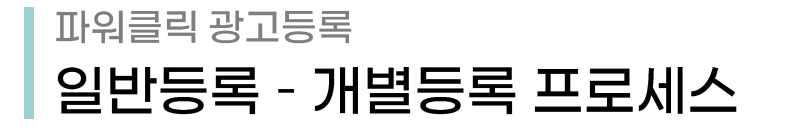

Gmarket

1. 그룹/상품

2. 키워드 선택

3. 광고전략 설정

4. 입찰정보 입력

| 키워드 선택 ? |               |             |      |
|----------|---------------|-------------|------|
| 키워드 입력   | 🗌 입찰중인 키워드 제외 | 키워드를 입력하세요. | 조회하기 |
|          |               |             |      |

조회 키워드 📧 키워드 추천 ?

#### 조회 키워드

(2)

| NO |          | 월간조회수           | 윌평균클릭수        | 윌평균클릭율<br>?   | <b>윌평균클릭비용</b> | 최소입찰가 ?       | 윌평균예상비용<br>?       | , | 선택 키워드 (0개)           |
|----|----------|-----------------|---------------|---------------|----------------|---------------|--------------------|---|-----------------------|
| NU | 기워드      | A옥션 ▼ / G마켓 ▼   | A옥션 ▼ / G마켓 ▼ | A옥션 ▼ / G마켓 ▼ | A옥션 ▼ / G마켓 ▼  | A옥션 ▼ / G마켓 ▼ | A옥션 ▼ / G마켓 ▼      |   | 키워드 직접입력 가능합니다. 전체 삭제 |
| 1  | 양말       | 31,064 / 15,932 | 158 / 207     | 1.41 / 1.24%  | 1,133 / 1,278원 | 90 / 90원      | 179,035 / 263,446원 |   |                       |
| 2  | 수면양말     | 315 / 370       | 10 / 18       | 1.91 / 2.12%  | 399 / 321원     | 90 / 90원      | 3, 593 / 5, 460원   |   |                       |
| 3  | 캐릭터양말    | 0 / 125         | 6 / 12        | 1.24 / 1.65%  | 230 / 268원     | 90 / 90원      | 1, 151 / 2, 948원   |   |                       |
| 4  | 파일덧신     | 0/0             | 0/0           | 0.00 / 0.00%  | 0 / 0원         | 90 / 90원      | 0/0원               |   |                       |
| 5  | BARBIE   | 0/0             | 0/0           | 0.00 / 0.00%  | 0 / 0원         | 90 / 90원      | 0 / 0원             |   |                       |
| 6  | DALYLIKE | 0/0             | 0/0           | 0.00 / 0.00%  | 0 / 0원         | 90 / 90원      | 0 / 0원             |   |                       |
| 7  | SOCK     | 0/0             | 0/0           | 0.00 / 0.00%  | 0 / 0원         | 90 / 90원      | 0 / 0원             |   |                       |
| 8  | SOCKS    | 0/0             | 0/0           | 0.00 / 0.00%  | 0 / 0원         | 90 / 90원      | 0 / 0원             | - |                       |
| 9  | TRY      | 0/0             | 0/0           | 0.00 / 0.00%  | 0 / 0원         | 90 / 90원      | 0 / 0원             |   |                       |
| 10 | WINTER   | 0/0             | 0/0           | 0.00 / 0.00%  | 0 / 0원         | 90 / 90원      | 0/0원               |   |                       |
| 11 | 양말총각     | 0/0             | 0/0           | 0.00 / 0.00%  | 0 / 0원         | 90 / 90원      | 0 / 0원             |   |                       |
| 12 | 양털양말     | 0/0             | 0/0           | 0.00 / 0.00%  | 0 / 0원         | 90 / 90원      | 0 / 0원             |   |                       |
| 13 | 남성수면양말   | 0/0             | 0/0           | 0.00 / 0.00%  | 0 / 0원         | 90 / 90원      | 0 / 0원             |   |                       |
| 14 | 드게으이다    | 0 / 0           | 0.4.0         | 0.00 / 0.00%  | 0 / 081        | on / on으l     | 0 / 081            |   |                       |

① 조회 키워드 or 키워드 추천을 통해 등록할 키워드 선택

② 조회/추천 키워드의 최근 1개월 동안 데이터 확인

### 파워클릭 광고등록 일반등록 - 개별등록 프로세스

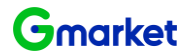

1. 그룹/상품

2. 키워드 선택

3. 광고전략 설정

4. 입찰정보 입력

#### 광고그룹 : 선택 상품 수 : 총 1개 선택 키워드 : 총 1개 1일 허요 예사선적 2 처료들어 미 관고그려에 지축할 비용의 상하셔요 실정한테 마

|           |   |              | ○ 사용안합 ● 사용 10000 원 (최소 1000일 부터 설정 가능)    |  |
|-----------|---|--------------|--------------------------------------------|--|
|           |   |              | 자동예산관리 🔽 설정                                |  |
|           |   |              | 일예산 70 ▼ % 소진 시                            |  |
| 판매자별 예산설정 | G | 상품 1개 상세보기 + | 일예산의 10 👻 % 👻 자동 중액하여                      |  |
|           |   |              | ● 종료일 없이 계속   ○특정 기간 동안                    |  |
|           |   |              | 중단 없이 광고를 잔행합니다.                           |  |
|           |   |              | 일예산 7,000원 소진 시 1,000원 자동 증액 적용 기간 : 계속 적용 |  |

• 1일 허용예산설정 수정시, 다음날 반영됩니다.

① 판매자별 예산설정: 그룹별 사이트와 판매자 ID 기준 / 1일 허용 예산 설정 (최소 1000원 부터 설정 가능)

※ '자동예산관리' 설정

- 일예산이 특정 금액 이상 소진된 경우 미리 설정한 추가 금액을 일 예산에 합산하여 예산 금액을 증액하는 기능입니다.

- 광고비 부족으로 광고 OFF가 빈번히 발생하는 경우, 자주 예산 변경이 어려운 경우, 그 외 파워클릭 예산 운영을 탄력적으로 하고 싶은 경우 추천 드립니다.

- 적용 시 즉시 반영됩니다.

| 자동예산관리 | 설명                                                                                                    |
|--------|----------------------------------------------------------------------------------------------------|
| 일예산    | 최소 1000원 부터 설정 가능                                                                                        |
| 일예산    | 일 예산 금액의 70 / 80/ 90% 비율 선택 가능                                                                           |
| 기간 설정  | 1) 종료일 없이 계속 : 기간 제한 없음<br>2) 특정 기간 동안 : 일예산 추가설정 종료일 > 파워클릭 노출기간 종료일인 경우에는 최대 퍄워클릭 노출기간<br>종료일까지만 설정 가능 |

### 파워클릭 광고등록 일반등록 - 개별등록 프로세스

광고그룹 :

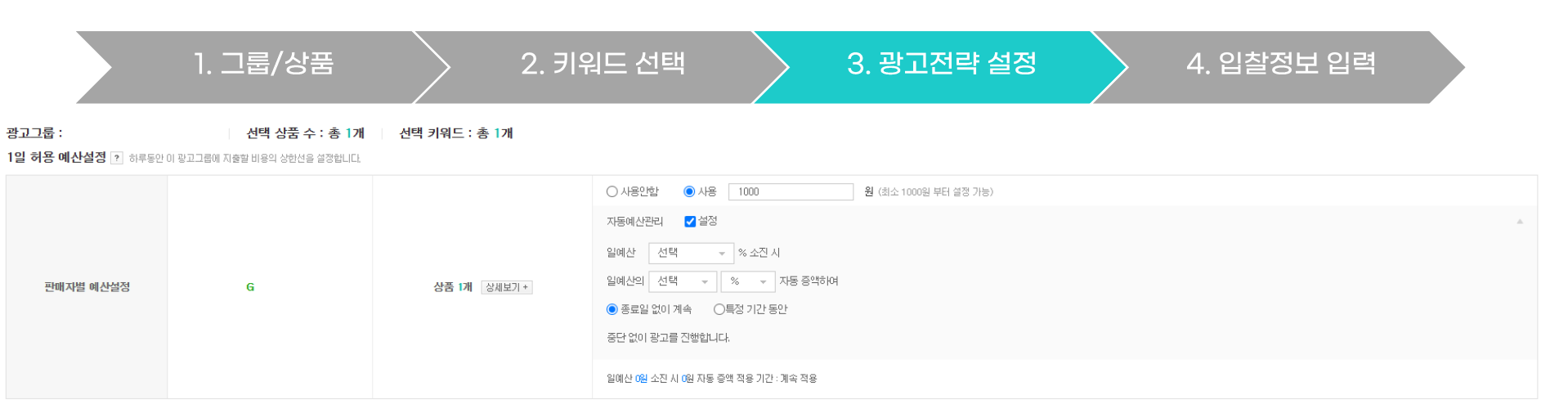

• 1일 허용예산설정 수정시, 다음날 반영됩니다.

판매자별 예산설정

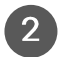

3

#### 노출설정 광고그룹별로 광고를 노출할 기간/요일을 설정합니다.

| 노출기간    | 모든날짜노출      | 上去过两 |
|---------|-------------|------|
| 노출요일/시간 | 모든 요일/시간 노출 | 1220 |

#### 노출지면설정 광고그룹에 소속된 광고를 노출할지 여부를 설정합니다.

|     | <ul> <li>○ 모든 지면에 노출 </li> <li>카워드 연동 매체, 카테고리 연동 매체를 통해 노출/유입이 많이 발생해서 광고비의 소진이 빠를 수 있습니다.</li> <li>● 세부 지면 선택</li> </ul>                                                                                                    |
|-----|----------------------------------------------------------------------------------------------------|
| 출지면 | 기위드 검색결과 페이지 ★월수형목         기위드 연동 매체 2       카위드연동 매체는 외부 제휴 매체(다니와/에누리 동)의 검색 결과 페이지 중심으로 노출됩니다. 카위드연동 매체 접행을 통해 추가 매춘 증대를 기대할 수 있습니다.         카테고리 페이지       소셜보기 ▲         응 적신/지마켓       -         카테고리 연동 매체 2       카테고리 연동 매체를 통해 진행중인 판매지는 수많은 상품 노출의 기회를 얻고 있습니다. 카테고리 연동 매체는 노출/유입이 많이 발생해서, 광고비의 소진이 빠를 수 있습니다.         상품상세 페이지 |

#### 특정기간 및 요일을 설정하여 노출 가능 ·노출기간 : 원하는 노출 기간을 설정 ·노출요일/시간 : 원하는 노출 요일과 시간을 설정 (2)

#### G마켓/옥션의 검색결과 페이지 외 연동매체 및 카테고리페이지, 상품상세페이지 등 확장 노출 3

Gmarket

### 파워클릭 광고등록 일반등록 - 개별등록 프로세스

1. 그룹/상품

2. 키워드 선택

> 3. 광고전략 설정

4. 입찰정보 입력

|   | 입찰기                              | 준설정 ?  |        |     |   |                                        | 2         |            |             |                      |          |                            |
|---|----------------------------------|--------|--------|-----|---|----------------------------------------|-----------|------------|-------------|----------------------|----------|----------------------------|
| U | ● 희망순위기준 해당 광고를 노출순위 기준 1위       |        |        |     |   | ♥ 에 최저가로 입찰합니다. ○ 입찰가기준 해당 광고의 입찰가를 모두 |           |            |             | 원으로 입찰합니다. <b>확인</b> |          |                            |
|   | 키워드별 입찰정보입력 ? (총 16건) 삭제 입철가일괄변경 |        |        |     |   |                                        |           |            |             | <sup>전체보기</sup> 5    | ▼ 전체보기 ▼ |                            |
| 3 |                                  | 상품번호 ▼ | 판매자 ID | 상품명 |   | 키워드                                    | 키워드 리포터   |            |             | 희망클릭비용 (VATDI포함)     | 최소입찰가    | <b>예상순위/예상클릭당 단가</b><br>계산 |
|   |                                  |        |        |     |   |                                        | 될간소외우 ▼ ? | 월명군글덕귤 ▼ ? | 철평균글덕비용 ▼ ? | ?                    |          |                            |
|   |                                  | G      |        |     | × | 양말                                     | 16, 173   | 1.24%      | 1,281원      | 1250 원               | 90원      | -                          |
|   |                                  | G      |        |     | × | 수면잉말                                   | 479       | 2.15%      | 326원        | 450 원                | 90원      | -                          |
|   |                                  | G      |        |     | × | 캐릭터양말                                  | 125       | 1.64%      | 267원        | 350 원                | 90원      | -                          |
|   |                                  | G      |        |     | × | 파일덧신                                   | 0         | 0.00%      | 0원          | 100 원                | 90원      | -                          |
|   |                                  | G      |        |     | × | BARBIE                                 | 0         | 0.00%      | 0원          | 100 원                | 90원      | -                          |
|   |                                  |        |        |     |   |                                        |           |            |             |                      |          |                            |

① 희망순위기준 : 원하는 노출 순위를 조회(1~15위)하면 현재 기준으로 희망순위에 노출될 수 있는 희망클릭비용 입력

② 입찰가기준 : 원하는 입찰가로 일괄 입력할 수 있는 기능

③ 키워드 선택/해제 : 등록/입찰을 원하는 키워드를 선택/해제

④ 희망클릭비용 : 키워드별로 1회 광고클릭에 지불할 의사가 있는 희망클릭비용 입력 (VAT 미포함)

⑤ 예상순위/예상클릭당단가 : 입력된 희망클릭비용 기준 광고 영역 노출 시 예상 순위와 예상 클릭비용 확인

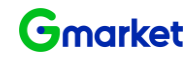

### 파워클릭 광고등록 일반등록 - 대량등록 프로세스 템플릿 다운로드

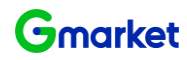

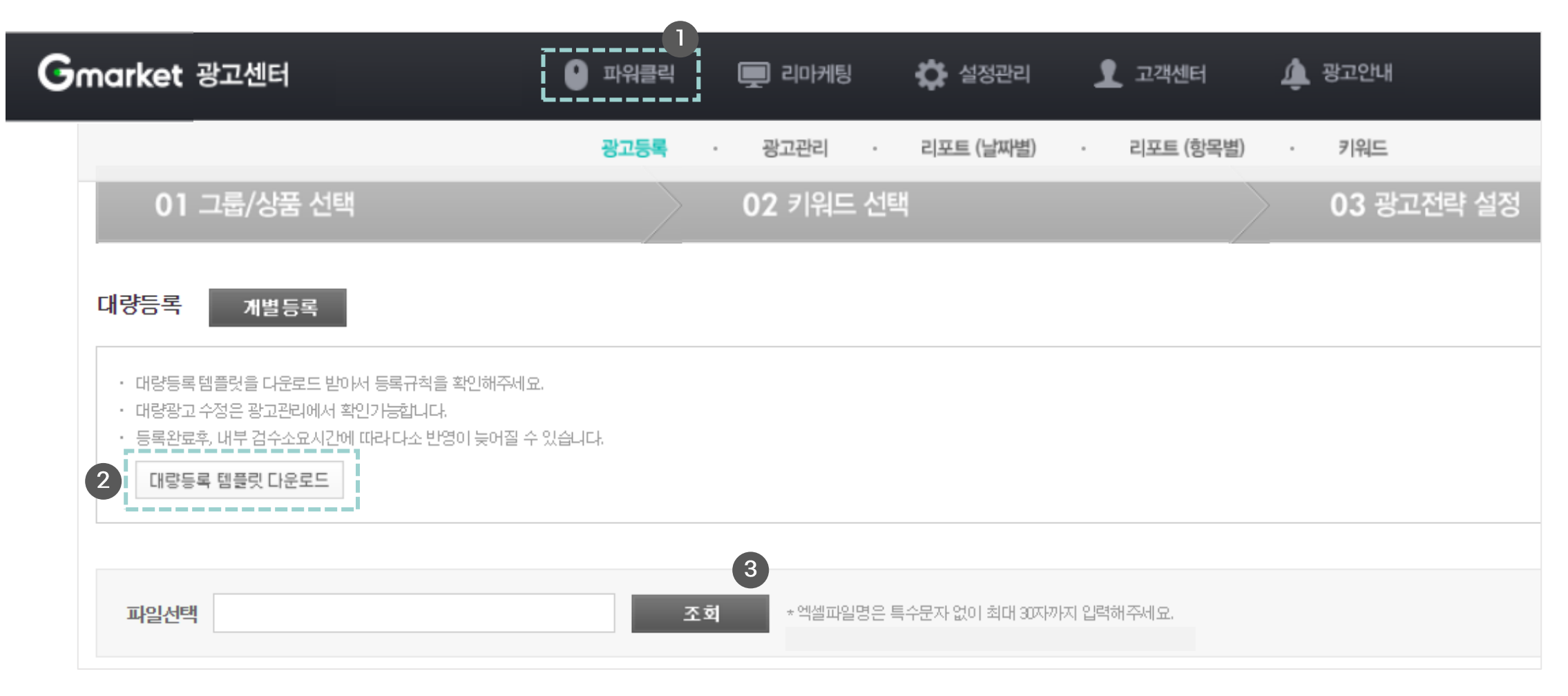

파워클릭 (1)

등록할 엑셀 파일 조회 (파일명은 특수문자 없이 30자 내외) 3

- 2 '대량등록 템플릿' 다운로드를 받은 후 엑셀파일 실행

### 파워클릭 광고등록 일반등록 - 대량등록 프로세스 템플릿 항목 입력

| 판매재D     | 사이트 | 광고그룹명    | 키워드명 | 상품번호     | 희망클릭비용 |                          |
|----------|-----|----------|------|----------|--------|--------------------------|
| sellerID | A   | 옥션_그룹명1  | 원피스  | A7654321 | 90     |                          |
| sellerID | G   | G마켓_그룹명1 | 바지   | 12345678 | 90     | * 템플릿<br>* 엑셀 I<br>* 하번에 |

\* 템플릿 내 모든 항목은 필수입력

\* 엑셀 파일 형식 : Excel 97-2003 통합문서 (.xls)

\* 한번에 등록할 수 있는 광고의 개수는 최대 2만개

| • 판매자ID | 등록할 상품번호의 판매자 ID ( Seller ID) | • 키워드                    | - 광고 등록할 키워드를 공백없이 입력                        |
|---------|-------------------------------|--------------------------|----------------------------------------------|
|         | ※ 주의사항 : Master ID 입력 시 등록 오류 |                          | - 영문자는 대문자로 입력                               |
|         |                               |                          | - 마침표(.)와 하이픈(-) 2가지만 허용 (그 외 특수문자는 제거)      |
| • 사이트   | - 옥션 : A / G마켓 : G            |                          | - 1개 그룹 당 상품수 x 키워드수는 1000개까지 등록 가능          |
|         | - 영문자로 1글자로만 입력 (대소문자 구별 X)   | <ul> <li>상품번호</li> </ul> | 판매 가능한 상품번호만 등록                              |
| • 까그그르며 | 그루면으 치대 50개개 이려 가느            |                          | (판매중지, 판매불가, 등록대기, 품절 등은 광고에 노출되지 않음)        |
| • 5115  |                               | • 입찰가격                   | - 숫자만 입력 ex) 100원 (X) , 100 (O)              |
|         |                               |                          | - 단위 표시 쉼표(,) 없이 입력 ex) 1,000 (X) , 1000 (O) |
|         |                               |                          | - 10원 단위로 입력 ex) 102 (X), 110 (O)            |
|         |                               |                          | ※ 최소입찰가는 90원부터 시작                            |

Gmarket

### 파워클릭 광고등록 일반등록 - 대량등록 프로세스 실패사유

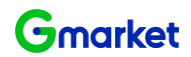

| 실패 사유              | 상세 사유                                                                    |
|--------------------|--------------------------------------------------------------------------|
| 필수 입력 항목 부족        | 아래 필수 항목이 누락된 경우 등록 실패<br>- 판매자 ID   사이트   광고그룹명   키워드명   상품번호   희망클릭비용  |
| 품절상품입니다.           | - 상품의 상태가 품절인 경우<br>- 판매중인 상품과 사이트가 다른 경우<br>ex) G마켓 상품번호인데, 사이트를 A로 오입력 |
| 잘못된 판매자 ID         | - 각 사이트 (G마켓, 옥션)의 판매자 ID가 잘못 입력된 경우                                     |
| 중복 입찰 신청           | - 동일한 엑셀파일에 중복 등록(동일한 상품/키워드 매칭)이 있는 경우<br>▶ 1건만 등록 가능                   |
| 제한된 판매자            | - 판매자 ID의 판매예치금이 부족한 경우<br>- 운영자가 판매 제한을 설정한 경우 (고객센터로 문의)               |
| 그룹 상태 확인           | - 그룹상태가 ON인 경우만 광고 등록 가능<br>▶ 그룹 상태를 ON으로 변경하거나 노출기간/요일 확인               |
| 그룹에 등록할 수 있는 광고 초과 | - 그룹 내 광고수(상품수 X 키워드수) 1000개 초과 (신규 그룹 생성)                               |
| 그룹 생성 초과           | - 마스테D 기준으로 그룹 3000개 초과된 경우<br>▶ 사용하지 않는 그룹 정리                           |

### 파워클릭 광고등록 **파워클릭 간편등록 프로세스**

유형선택

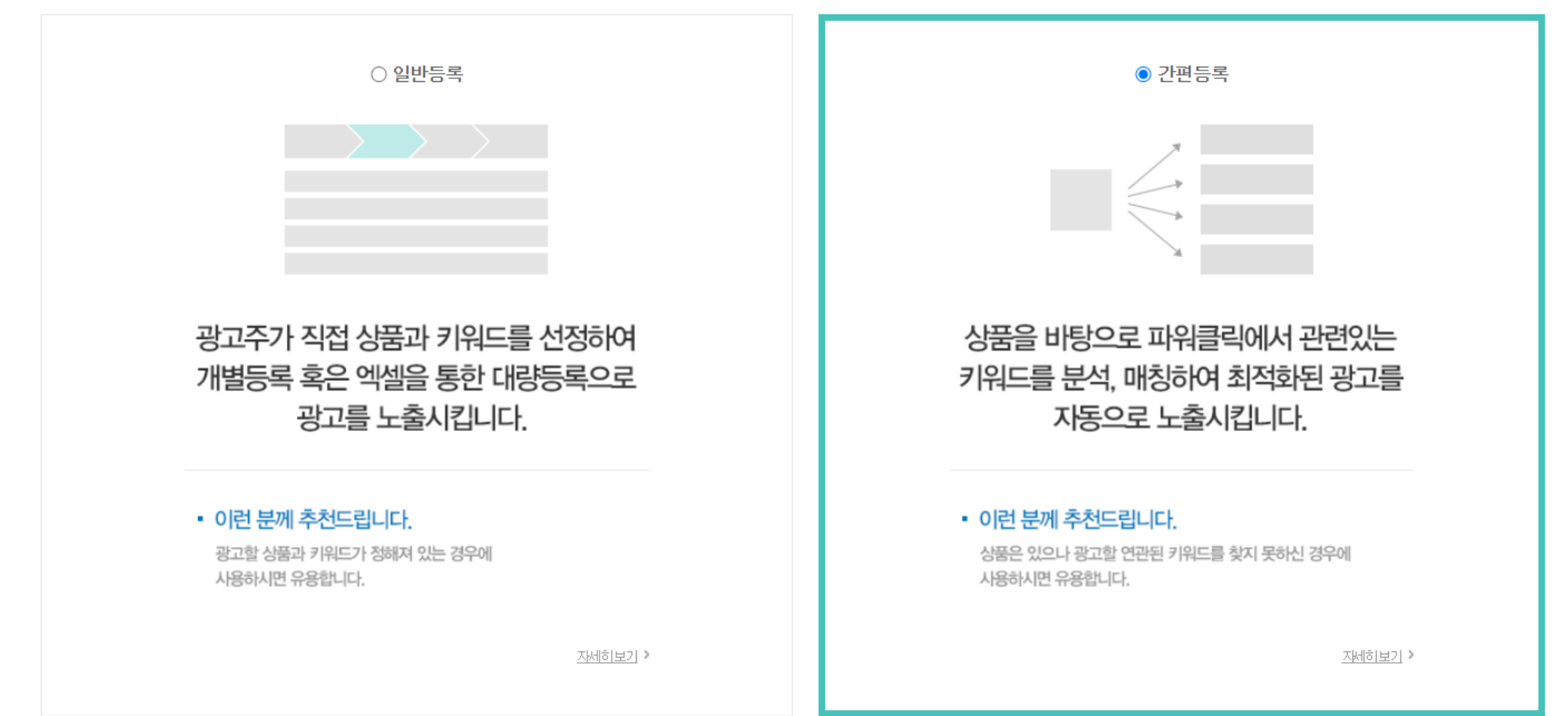

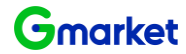

다음단계로 이동

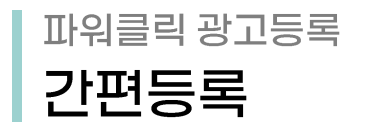

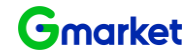

## 1. 그룹/상품 선택 🔷 2. 등록 완료

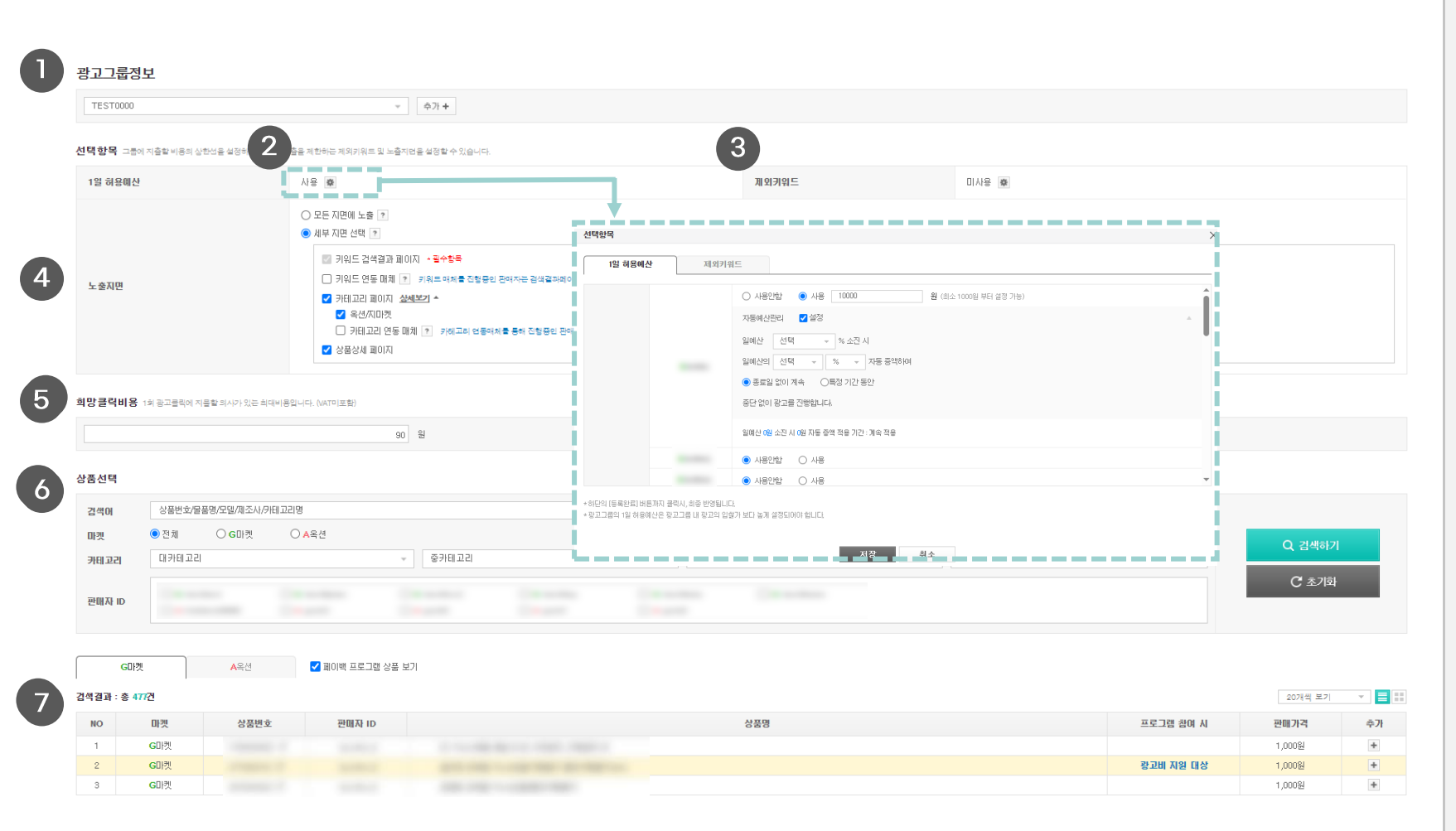

### 기존 간편등록 그룹명을 선택하거나 '추가' 버튼을 눌러 신규 그룹 생성

 ② 그룹별 1일 허용예산설정 (최소 1000원 부터 설 정 가능) → 톱니바퀴 클릭 시 판매자 ID 별 1일 허 용예산 및 자동예산관리 설정 가능

③ 제외 키워드 설정을 통해서 간편등록에 추천을 원
 하지 않는 키워드 등록

- ④ 노출 지면 선택하여 희망하는 지면에만 노출 설정
- ⑤ 그룹 단위로 희망클릭비용을 입력하면 한도 내 자
   동 입찰 진행
- 등록할 상품 번호 확인하여 추가 버튼을 눌러 선택.
   별도의 키워드 등록 없이 상품 번호만 등록하면,
   등록된 상품정보를 기준으로 키워드 자동 추출

⑦ 상품검색결과 : 등록할 상품 번호 확인하여 추가
 버튼을 눌러 선택

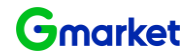

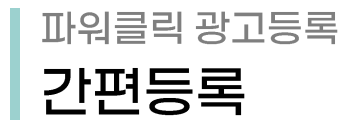

1. 그룹/상품 선택 2. 등록 완료

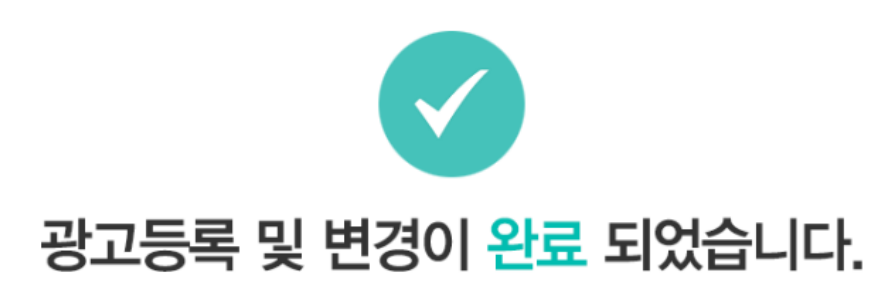

\* 광고등록/변경 완료 후 G마켓/옥션 사이트에 실제로 노출되기 위해서는 아래 사항들을 반드시 확인하시기 바랍니다.

#### 1. 광고는 내부검수후, 최종 반영됩니다. (최대 1일 소요)

2 판매예치금 충전 : 잔액이 없거나, 광고 노출 괴금에 비해 잔액이 부족한 경우 광고가 노출되지 않을 수 있습니다.

3.광고등록 기준 확인 : 판매예치금이 충분하여도, 등록한 광고 소재가 등록 기준에 부합하지 않으면 노출이 제한될 수 있습니다. 광고등록 가이드보기

\*검수기준

ㆍ상품번호와 키워드 사이의 관련도 여부

- 중복데이터 여부
- 입찰이 제한된 키워드 여부
- 판매가능상품여부

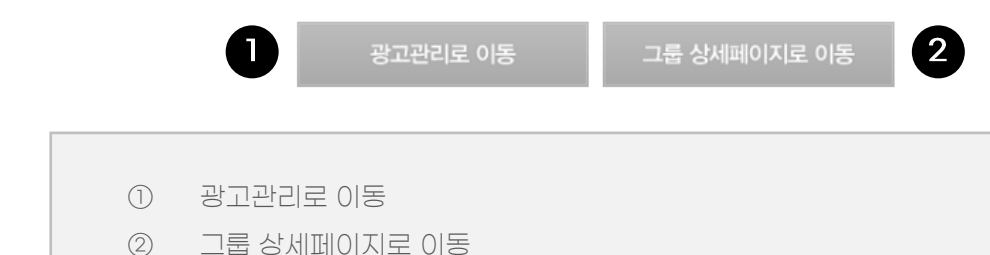

#### 광고관리

|         | 永매 상개보                                        | 254124                               | 戦勢 (2025-03-10 14:31 7)(5)                                   | 상세보기 | 01-29             |   | おつつ品                            |   |
|---------|-----------------------------------------------|--------------------------------------|--------------------------------------------------------------|------|-------------------|---|---------------------------------|---|
| G미전     | 8-4 OAM                                       | GDM                                  | 34 (2020-00-10 14:01 / 12)                                   | 09   | GDIN              |   | 01110                           |   |
| A옥선     |                                               | A옥선                                  |                                                              | 09   | A옥전               |   | 73                              |   |
| 광고현황_일본 | 9그룹 광고영황_강린그룹<br>최근30월 (2025.03.04 ~ 2025.03. | 김수현황<br>10) 선택한 광고그룹 : 《             | 대중수정 ><br>OFF 삭제 자동에서                                        | ·설정  |                   |   |                                 |   |
|         | 그룹명 ~                                         | 상태 ~                                 | 량고수 (ON/OFF)                                                 | 평균   | 2 노출순위 ·          | 7 | 노출수 -                           | 7 |
|         |                                               | ON                                   | 0/0                                                          |      | 0                 |   | 0                               |   |
|         |                                               |                                      |                                                              |      | U                 |   |                                 |   |
|         |                                               | ON                                   | 0/1                                                          |      | 0                 |   | 0                               |   |
|         |                                               | ON                                   | 0/1                                                          |      | 0                 |   | 0                               |   |
|         |                                               | ON<br>ON                             | 0/1<br>0/3<br>0/0                                            |      | 0                 |   | 0                               |   |
|         |                                               | ON<br>ON<br>OFF                      | 0/1<br>0/3<br>0/0<br>0/2                                     |      | 0 0 0 0 0 0       |   | 0                               |   |
|         |                                               | ON<br>ON<br>OFF                      | 0/1<br>0/3<br>0/0<br>0/2<br>0/22                             |      | 0 0 0 0 0 0 0 0 0 |   | 0<br>0<br>0<br>0                |   |
|         |                                               | ON<br>ON<br>OFF<br>OFF               | 0/1<br>0/3<br>0/0<br>0/2<br>0/22<br>1/0                      |      |                   |   | 0<br>0<br>0<br>0<br>0           |   |
|         |                                               | ON<br>ON<br>OFF<br>OFF<br>OFF        | 0/1<br>0/3<br>0/0<br>0/2<br>0/22<br>1/0                      |      |                   |   | 0<br>0<br>0<br>0<br>0<br>0<br>0 |   |
|         |                                               | ON<br>ON<br>OFF<br>OFF<br>OFF<br>OFF | 0/1<br>0/3<br>0/3<br>0/2<br>0/2<br>0/22<br>1/0<br>0/2<br>0/0 |      |                   |   |                                 |   |

#### 광고그룹 상세페이지

| 광고그룹정보  |              |                    |                          |                   |                  |
|---------|--------------|--------------------|--------------------------|-------------------|------------------|
| 그룹명     |              |                    |                          |                   | 그룹명 변경           |
| 선택항목 그동 | 에 지출할 비용의 상헌 | 년을 설정하거나, 공        | - 고노출을 제한하는 제외키워트 및 노출지면 | 등 설정할 수 있습니다.     |                  |
| 1일 허용예산 | į            |                    | ·사용 👼                    |                   | 제외키워드            |
| LATIN   |              |                    | G마켓 검색결과 노출              | G마켓 카테고리페이지 :노출   | G마켓 상품상세페이지 : 노출 |
| 1246    |              |                    | 키워드 연동 매체 : 노출안함         | 카테고리 연동 매체 : 노출안함 |                  |
| 희망클릭비용  | 1의 광고클릭에 지물  | <b>함</b> 회사가 있는 회대 | (비용입니다. (VAT미포함)         |                   |                  |
|         |              |                    | 90                       | 8 0               |                  |
| 상품선택    |              |                    |                          |                   |                  |
| 검색어     | 상품번호/물품      | 명/모델/제조사/위         | 티고리명                     |                   |                  |
| 마켓      | 전체           | ○ G마켓              | ○ A옥선                    |                   |                  |
| 카테고리    | 대카테고리        |                    | Ψ.                       | 중카테고리             | ~ 소카테고리          |
| 판매자 ID  | G            |                    |                          |                   |                  |
|         |              |                    |                          |                   |                  |

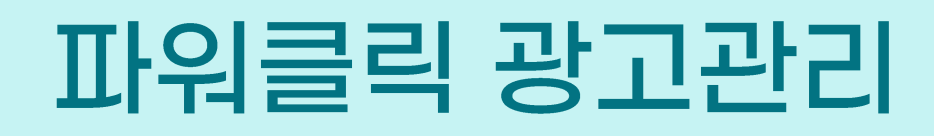

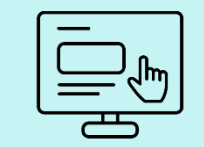

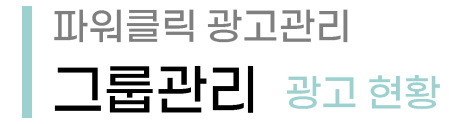

|   | Gmarket Z | 방고센터 🛄 시매출업                    | 🎦 파워클릭         | 📄 노출보장형             | 🅜 부가서비스            | 🏠 설정관리            | 👤 고객센터 | 🄔 광고안니   | H                  |                 |                  | rest4plan님 안녕하세요 LOGOUT |
|---|-----------|--------------------------------|----------------|---------------------|--------------------|-------------------|--------|----------|--------------------|-----------------|------------------|-------------------------|
|   | 판매예치금     |                                |                |                     |                    |                   | 2      | 광고관리 (2) | 25,03,11 기준)       |                 |                  |                         |
|   |           | 총액                             | 상세보7           |                     | <b>오늘사용현황</b> (202 | 5-03-11 09:47 기준) | 상세보기   | 마켓       | 광고그룹               | 검수완료 ?          | 검수중 ?            | 반려 ? 더보기 >              |
|   | G미켓       |                                | 80, 784, 005원  | G미켓                 |                    |                   | 0원     | G미켓      | 70                 | 306             | -                | 110                     |
|   | A옥션       |                                | 229, 632, 344원 | A옥션                 |                    |                   | 0원     | A옥션      | c)                 | 14              | -                | 15                      |
| 3 | 광고현황_     | 일반그룹 광고현황_간편그룹                 | 검수현            | · 마랑수정              | 4 >                |                   |        |          |                    |                 | 키워드              |                         |
|   | 어제 최근7일   | 최근30일 (2025,03,05 ~ 2025,03,11 | ) 선택한 광고그를     | 률: ON OFF 삭제        | 자동예산설정             |                   |        |          |                    |                 | 최근등록순            | ▼ 100개씩 보기 ▼            |
|   |           | 광고그룹명 ▼                        | 상태 👻           | <b>광고수</b> (ON/OFF) | 평균 노출순위 ▼ ?        | 노출수 ▼ ?           | 클릭수 ▼  | 클릭율 ▼    | 평균클릭비용 (VAT포함) ▼ ? | 총비용 (VAT포함) ▼ ? | 1일 허용 예산         | 상품번호                    |
|   |           |                                | ON             | 2/0                 | 0                  | 0                 | 0      | 0%       | 0                  | 0               | 제한없음             | G마켓 1 / A옥션 1           |
|   |           |                                | ON             | 10/0                | 0                  | 0                 | 0      | 0%       | 0                  | 0               | 일예산설정ID:5 자동예산수정 | G마켓 6 / A옥션 4           |
|   |           |                                | OFF            | 4/2                 | 0                  | 0                 | 0      | 0%       | 0                  | 0               | 일예산설정ID:3 자동예산수정 | G마켓 3 / A목션 1           |
|   |           |                                | ON             | 5/6                 | 0                  | 0                 | 0      | 0%       | 0                  | 0               | 제한없음             | G마켓 4 / A옥션 0           |
|   |           |                                | OFF            | 9/0                 | 0                  | 0                 | 0      | 0%       | 0                  | 0               | 일예산설정ID:4 자동예산수정 | G마켓 5 / A옥션 2           |
|   |           |                                | OFF            | 4/0                 | 0                  | 0                 | 0      | 0%       | 0                  | 0               | 일예산설정ID:1 자동예산수정 | G마켓 4 / A옥션 0           |
|   |           |                                | ON             | 2/0                 | 0                  | 0                 | 0      | 0%       | 0                  | 0               | 제한없음             | G마켓 1 / A옥션 1           |
|   |           |                                | OFF            | 2/0                 | 0                  | 0                 | 0      | 0%       | 0                  | 0               | 제한없음             | G마켓 0 / A옥션 2           |
|   |           |                                | OFF            | 3/0                 | 0                  | 0                 | 0      | 0%       | 0                  | 0               | 제한없음             | G마켓 3 / A옥션 0           |

Gmarket

- ① 광고비로 사용 가능한 총 판매 예치금과 실시간 사용현황 확인
- 2 등록된 광고 그룹, 검수현황, 반려된 광고에 대한 데이터 확인
- 일반그룹과 긴편그룹 탭 클릭 시 최근 광고 효과가 조회되며, 클릭 시 광고그룹별 관리 가능 3

자동예산관리 등록/수정 → 그룹별 or 판매재ID 자동예산관리설정 항목 선택→ 자동예산관리 설정 → 그룹별 일예산 상세 내역 확인 후 저장 ▶ 반영 완료 5

| 4) | 광고 그룹별 ' | '자농예산설정' | 및 '자농예산수정' | 가능, 클릭 시 팝업 생 | 성 |  |
|----|----------|----------|------------|---------------|---|--|
|    |          |          |            |               |   |  |

🏢 AI매출업 🎦 파워클릭 🥅 노출보장형 🌈 부가서비스 🏠 설정관리 👤 고객센터 🛕 광고안내

| 판매예치금                  |                                                 |                          |                           |                    |                    |                                                                | <b>광고관리</b> (202                        | 25,03,11 기준)                                             |                                   |           |                |                                         |
|------------------------|-------------------------------------------------|--------------------------|---------------------------|--------------------|--------------------|----------------------------------------------------------------|-----------------------------------------|----------------------------------------------------------|-----------------------------------|-----------|----------------|-----------------------------------------|
|                        | 총액                                              | 상/                       | 배보기                       | <b>오늘사용현황</b> (202 | 25-03-11 09:47 기준) | 그룹별 자동예산관리 등록                                                  | #/수정                                    |                                                          |                                   | ×         | 검수중 ?          | 반려 ? <u>더보기</u> >                       |
| G미켓                    |                                                 | 80, 784, 00              | <b>6</b> 마켓               |                    |                    | ○설정만함                                                          | <ul> <li>그룹별 자동예산관리</li> </ul>          | 설정 〇 판매자ID별 자동예산관리                                       | 설정                                |           | -              | 110                                     |
| <mark>A</mark> 옥션      |                                                 | 229, 632, 34             | <b>4원 A</b> 옥션            |                    |                    | 그룹내 일예산 설정된                                                    | ! 판매자ID의 자동예산관리                         | 리를 일괄 설정합니다.                                             |                                   |           | -              | 15                                      |
| <b>광고현황</b><br>어제 최근78 | 일반그룹 광고현황-간편그(<br>최근30일 (2025,03,05 ~ 2025,03,1 | 룹 22<br>1) <b>선택한 광고</b> | [수현황 대량:<br>2그룹: ON OFF 삭 | ·경·<br>제 자동예산설정    |                    | 1<br>1<br>1<br>자동예산<br>편리설정                                    | ~<br>자문<br>일여<br>일여                     | 사용안함                                                     | 원 (최소 1000일 부터 설명 가능)<br>100      | *         | 키워드<br>최근등록순   | <ul> <li>▼</li> <li>100개석 보기</li> </ul> |
|                        | 광고그룹명 ▼                                         | 상태 ▼                     | 광고수 (ON/OFF)              | 평균 노출순위 ▼          | 노출수 ▼ ?            |                                                                | 0                                       | 종료일 없이 계속 ●특정 기간 동안 202                                  | -03-10 🗰 ~ 2025-03-10 🗰           |           | 1일 허용 예산       | 상품번호                                    |
|                        |                                                 | ON                       | 2/0                       | 0                  | 0                  |                                                                | 중단                                      | t 없이 광고를 진행합니다.                                          |                                   |           | 제한없음           | G마켓 1 / A옥션 1                           |
|                        |                                                 | ON                       | 10/0                      | 0                  | 0                  | · 광고그룹의 1일 허용 예산은                                              | 광고그룹 내 광고의 입찰가보[                        | 다 높게 설정되어야 합니다.                                          |                                   |           | 정ID : 5 지동예산수정 | G마켓 6 / A옥션 4                           |
|                        |                                                 | OFF                      | 4/2                       | 0                  | 0                  | 그룹별 일예산 장세<br>광고그룹명 1                                          | 판매자 ID 3                                | 3 일예산 3                                                  | 지동 예산 관리 3                        |           | 정ID:3 자동예산수정   | G마켓 3 / A옥션 1                           |
|                        |                                                 | ON                       | 5/6                       | 0                  | 0                  |                                                                | A                                       | 10,000원                                                  | 일예산 0원 소진 시 0원 자동 증액 2025-03-10 ~ | 025-03-10 | 제한없음           | G마켓 4 / <mark>A</mark> 옥션 0             |
|                        |                                                 | OFF                      | 9/0                       | 0                  | 0                  |                                                                | G                                       | 10,000원                                                  | 일예산 0원 소진 시 0원 자동 증액 2025-03-10 ~ | 025-03-10 | 정ID:4 지동예산수정   | G마켓 5 / A옥션 2                           |
|                        |                                                 | OFF                      | 4/0                       | 0                  | 0                  |                                                                | G                                       | 10,000원                                                  | 일예산 0원 소진 시 0원 자동 증액 2025-03-10 ~ | 025-03-10 | 정ID:1 자동예산수정   | G마켓 4 / A옥션 0                           |
|                        |                                                 | ON                       | 2/0                       | 0                  | 0                  | <ul> <li>예산에 맞추어 광고 노출이 3</li> <li>실장하시는 예산은 VAT 미포</li> </ul> | 조절되기 때문에 예산이 조기 :<br>포함된 1일 허용 예산이며, 차감 | 소진될 수 있습니다. 소진 시 일예산 중액 설정으로 평<br>시메는 VAT 포함된 금액이 차감됩니다. | 고가 계속 노출될 수 있도록 설정해 주세요.          |           | 제한없음           | G마켓 1 / A옥션 1                           |
|                        |                                                 | OFF                      | 2/0                       | 0                  | 0                  | Į                                                              |                                         | 저장 취소                                                    |                                   |           | 제한없음           | G마켓 0 / A옥션 2                           |
|                        |                                                 | OFF                      | 3/0                       | 0                  | 0                  | 0                                                              | 0%                                      | 0                                                        | 0                                 |           | 제한없음           | G마켓 3 / A옥션 0                           |

파워클릭 광고관리 그룹관리 광고현황

Gmarket 광고센터

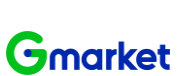

test4plan님 안녕하세요 LOGOUT

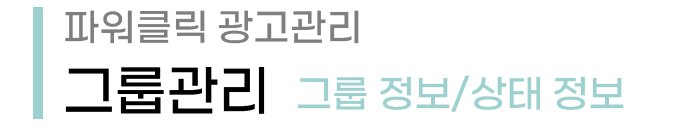

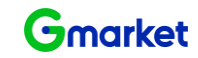

| Gm | arket 공 | 방고센터                 | 🛄 시매         | 출업               | · 파워클릭                                   | 📄 노출보               | 장형 🥜 부가서비스         | 🔅 설정관리   | 👤 고객센터              | 🋕 광고안내                                      |                         |                                                            |              | 님 안녕하세요 🛛 🗤 🗤              |                       |
|----|---------|----------------------|--------------|------------------|------------------------------------------|---------------------|--------------------|----------|---------------------|---------------------------------------------|-------------------------|------------------------------------------------------------|--------------|----------------------------|-----------------------|
| 1  | 광고그룹    | 률정보                  |              |                  |                                          |                     |                    |          |                     |                                             |                         |                                                            |              |                            |                       |
|    | 광고그     | 1룹명                  |              |                  |                                          |                     |                    |          | 그룹명 변경              | 운영상태                                        |                         | DFF                                                        |              |                            |                       |
|    | 등록심     | )품수                  |              | 4 상품추기           | ł                                        |                     |                    |          |                     | 등록키워드                                       | 3                       | 3 키워드추가                                                    |              |                            |                       |
| 2  | 광고전력    | 약 정보                 |              |                  |                                          |                     |                    |          | 3                   | 예산수정                                        |                         |                                                            |              | ×                          |                       |
|    | 1일 허    | 용예산                  |              | A: :<br>G<br>G   | 10,000원으로 7<br>: 10,000원으로<br>: 10,000원으 | 데한<br>로 제한<br>2로 제한 |                    |          |                     | <b>1일 허용 예산설정</b> 24시간                      | 그룹에 지출할 비용의 실<br>〇 사용안함 | 한선을 설정합니다.<br>사용 10000 원                                   |              | 예산수정                       |                       |
|    | 노출7     | 1간                   |              | 2025/04/01~      | 2025/04/06                               |                     |                    |          | i                   |                                             | 자동예산관리 🔽                | 설정                                                         | <u>ـ</u>     | 1 5 4 7                    |                       |
|    | 노출되     | 2일/시간                |              | 모든 요일/시          | 간 노출                                     |                     |                    |          |                     |                                             | 일예산 70                  | ♥ % 소진 시                                                   |              | TEto                       |                       |
|    | 노출자     | [PI                  |              | A옥션 / G미         | I켓 검색결과:                                 | 노출                  | A옥션/G미켓 카테고리페이지:   | 노출안함     | <b>A옥선/G미켓</b> 상품(約 |                                             | 일예산의 10                 | ♥         N 등 증액하여           ● 트저 기가 도와         2015-02-07 | 05-00-15 III | 노출수정                       |                       |
|    |         | -                    |              | 키워드 연동           | 매체 : 노출안함                                | 카테                  | 고리 연동 매체 : 노출안함    |          |                     |                                             | 중단 없이 광고를 진행            | · · · · · · · · · · · · · · · · · · ·                      | 020-03-10    |                            |                       |
|    | 개별 키    | 워드 정보                |              |                  |                                          |                     |                    |          |                     | 판매자별                                        |                         |                                                            |              | 1                          |                       |
|    |         | 2현황 (총 6개)           | 검수현황         | 방 (총 <b>D</b> 개) | 대량수정                                     | >                   |                    |          |                     | 예산설정                                        | 을메산 7,000년 소신 AI        | 1,000원 사용 당객 작용 기간 : 2027-07-21~ 2027-07-15                |              | P                          | 엑셀 다운로드               |
|    |         |                      | 0005 00 04   | 0005.00103       | 서태하 사포 ·                                 |                     |                    |          | <del></del>         |                                             | ○ 사용만함 🛛 💿              | 사용 10000 원                                                 |              |                            |                       |
|    | 머제 3    | 1년7월 <u>최</u> 근30일 ( | 2023,03,04 ~ | 2023,03,10)      | 신덕한 8품 -                                 | UN UFF              | 세 그룹이종▼ 입철가면경      | 사용법실설성   |                     | <ul> <li>1일 허용예산설정 수정시, 다음날 반영됩!</li> </ul> |                         | um.                                                        |              | * SH 전세 * 100/             | 1적 도기 ·               |
|    |         | 파워클릭 광고 ID           | 상품           | 번호▼              | 키워드 ▼                                    | 운영상태 ▼              | 희망클릭비용 ▼ (VATDI포함) | 자동입찰설정 ▼ | 품질평가점수 ?            | <ul> <li>광고그룹의 1일 허용예산은 광고그룹 내</li> </ul>   | 랑고의 입찰가 보다 높게 설정        | 되어야 합니다.                                                   |              | <b>클릭비용 ▼</b> (VAT포함)<br>? | 종비용 ▼<br>(VAT포함)<br>? |
|    |         |                      |              |                  |                                          | ON                  | 90 원 🌞             | 미사용 🕸    |                     |                                             |                         | 저장 취소                                                      |              | 0원                         | 0원                    |
|    |         |                      |              |                  |                                          | ON                  | 90 원 🕸             | 미사용 🕏    |                     | -                                           | 순위밖                     | 아위                                                         | 0/0/0        | 0원                         | 0원                    |
|    |         |                      |              |                  | -                                        | ON                  | 90 원 🌞             | 미사용 🕸    | -                   | -                                           | 순위밖                     | 0위                                                         | 0/0/0        | 0원                         | 0원                    |
|    |         |                      |              |                  |                                          | ON                  | 90 원 秦             | 미사용 🌞    | -                   | -                                           | 순위밖                     | 0위                                                         | 0/0/0        | 0원                         | 0원                    |

- ① 광고그룹명 수정 : 원하는 그룹명 수정 후 '그룹명 변경 '클릭 ▶ 적용 완료
- ② 광고전략정보: 예산수정, 노출수정, 외부매체노출 수정 가능
- ③ 1일 허용예산 : 판매자별 예산 설정 확인 및 자동예산관리 수정(설정) 가능 ▶ '자동예산관리' 설정 시 즉시 반영

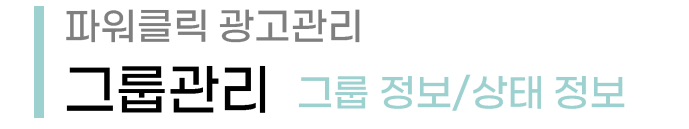

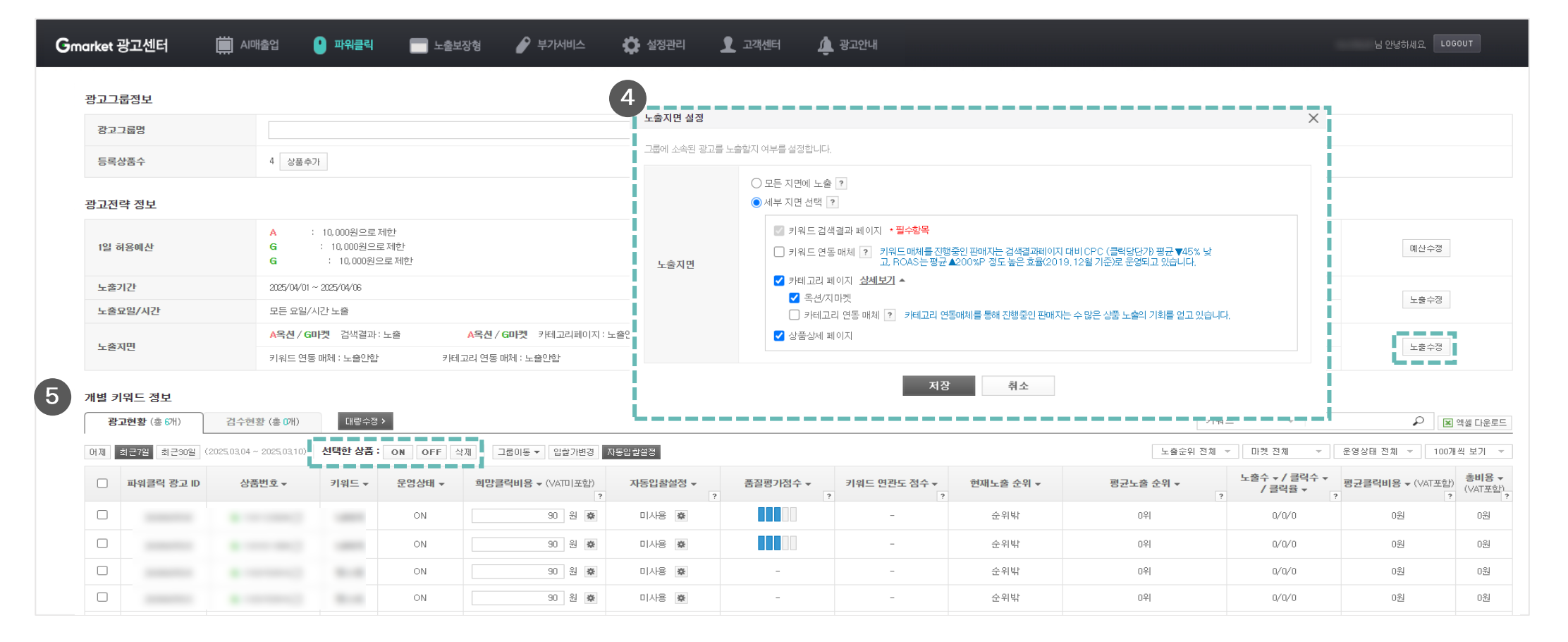

Gmarket

- ④ 노출지면 : 노출 희망하는 지면 수정 가능
- ⑤ 변경(ON/OFF/삭제)하고자 하는 상품 체크 후 'ON/OFF/삭제' 중 클릭

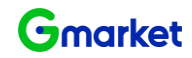

그룹관리 키워드 ON/OFF 상태 수정

파워클릭 광고관리

| Gmarket 굉       | <b>고센터 🛄</b> AI매출업                            | 🕛 파워클릭                          | 💼 노출보장형             | 🖌 스비서가부                        | 설정관리 👤 고객   | 에서터 🥼 광 | 고안내              |                 |            |               |            | 님 안녕하세요. LOGO  |
|-----------------|-----------------------------------------------|---------------------------------|---------------------|--------------------------------|-------------|---------|------------------|-----------------|------------|---------------|------------|----------------|
| 매예치금            |                                               |                                 |                     |                                |             | 광고관리 (2 | 2020.09.08 기준)   |                 |            |               |            |                |
|                 | 총액                                            | 상세보기                            | 9                   | <b>오늘사용현황</b> (2020-09-08 17:0 | 04 기준) 상세보. | 기 마켓    |                  | 그룹              |            | 검수완료 ?        | 검수중 ?      | 반려 ? 더보기 >     |
| G마켓             |                                               | 184,195,5원                      | G마켓                 |                                | 0원          | I G마켓   | L .              | 2510            |            | 44            | -          | 1              |
| A옥션             |                                               | 2,558,377,3원                    | <mark>A</mark> 옥션   |                                | 495월        | I A옥션   |                  | 2013            |            | 35            | -          | 2              |
| 광고현3<br>1제 최근7일 | <b>양 경수현왕</b><br>최근30일 (2020.09.02 ~ 2020.09. | 대랑수정 ><br>08) <b>선택한 그룹 : 0</b> | N OFF 삭제            |                                | 2           | 개별 키워   | 드 정보             |                 |            |               |            | マ              |
|                 | 그룹명 -                                         | 상태 -                            | <b>광고수</b> (ON/OFF) | 평균 노출순위 ▼                      | - 노출수 ▼ ?   | 광고현     | <b>황</b> (총 32개) | 검수현황            | (총 매)      | 대량수정 >        |            | 상품번호           |
|                 |                                               | ON                              | 0/0                 | 0                              | 0           | 어제 최근   | 27일 최근30일        | (2020,09,02 ~ 2 | 020,09,08) | 선택한 상품 : ON ( | DFF 삭제 그룹( | G마켓 0 / A옥션 0  |
|                 |                                               | ON                              | 0/1                 | 0                              | 0           |         |                  |                 |            |               |            | G마켓 0 / A옥션 1  |
|                 |                                               | ON                              | 0/3                 | 0                              | 0           |         | ID               | 상품번호            | *          | 키워드 ▼         | 운영상태 ▼     | G마켓 3 / A옥션 0  |
|                 |                                               | ON                              | 0/0                 | 0                              | 0           |         |                  | c               | r2         | 스테비아트라그       | OFF        | G마켓 0 / A옥션 0  |
|                 |                                               | OFF                             | 0/2                 | 0                              | 0           |         |                  | a               |            | 그네미아포오포       | OFF        | G마켓 2 / A옥션 0  |
|                 |                                               | OFF                             | 0/22                | 0                              | 0           |         |                  | G               | ď          | 고당도토마토        | OFF        | G마켓 0 / A옥션 22 |
|                 |                                               | OFF                             | 1/0                 | 0                              | 0           |         |                  | G               | ď          | 토망고스테비아토마테    | E OFF      | G마켓 0 / A옥션 1  |
|                 |                                               | OFF                             | 0/0                 | 0                              | 0           |         |                  |                 |            |               |            | G마켓 0 / A옥션 0  |
|                 |                                               | OFF                             | 0/0                 | 0                              | 0           | 0       | 0%               |                 | 0          |               | 0          | G마켓 0 / A옥션 0  |
|                 |                                               | OFF                             | 0/4                 | 0                              | 0           | 0       | 0%               |                 | 0          |               | 0          | G마켓 4 / A옥션 0  |
|                 |                                               | OFF                             | 0/0                 | 0                              | 0           | 0       | 0%               |                 | 0          |               | 0          | G마켓 0 / A옥션 0  |
|                 |                                               | OFF                             | 0/5                 | 0                              | 0           | 0       | 0%               |                 | 0          |               | 0          | G마켓 1 / A옥션 2  |
|                 |                                               | OFF                             | 0/2                 | 0                              | 0           | 0       | 0%               |                 | 0          |               | 0          | G마켓 2 / A옥션 0  |

① 광고 관리하고자 하는 그룹을 선택하여 키워드 리스트 확인

② 수정이 필요한 키워드 체크 후 ON/OFF/삭제

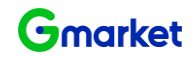

### 파워클릭 광고관리 일반등록 입찰가 수정 - 개별

#### 광고그룹정보

| 그룹명   | 토마토 그룹명 | 경 운영상태 | ON       |
|-------|---------|--------|----------|
| 등록상품수 | 2 상품추가  | 등록키워드  | 16 키워드추가 |

#### 광고전략 정보

| 1일 허용예산  | A : 7,000원으로제한 G : 7,000원으로제한                                                                              | 예산수정  |
|----------|----------------------------------------------------------------------------------------------------|-------|
| 노출기간     | 모든 날짜 노출                                                                                                   | 1 大人刀 |
| 노출요일/시간  | 일부 요일/시간 노출                                                                                                | TZ-8  |
| 上本工用     | A옥션 / G미켓         검색결과: 노출         A옥션 / G미켓         카테고리페이지: 노출안함         A옥션 / G미켓         상품상세페이지: 노출안함 | 1 天人网 |
| 포골시간<br> | 키워드 연동 매체 : 노출안함 카테고리 연동 매체 : 노출안함                                                                         | 工業学習  |

#### 개별 키워드 정보

| 광고   | <b>현황</b> (총 32개) | 검수현황             | (총 1 <b>개</b> ) 대량수정 >  |                            |          |        |         |             | 키워드                          | ·                          | ₽ 🛛 엑셀 다운로드        |
|------|-------------------|------------------|-------------------------|----------------------------|----------|--------|---------|-------------|------------------------------|----------------------------|--------------------|
| 어제 최 | [근7일 최근30일        | (2020,09,02 ~ 20 | 020,09,08) 선택한 상품: ON C | DFF 삭제 그룹이동▼ 입찰가변경 자동입찰설정  |          |        |         |             | 노출순위 전체 ▼ 마켓 전체              | ▼ 운영상태 전체                  | ▼ 100개씩 보기 ▼       |
|      | ID                | 상품번호             | ▼ 키워드 ▼                 | 운영상태 ▼ 희망클릭비용 ▼ (VATD I포함) | 자동입찰설정 ▼ | 품질평기점수 | 현재노출 순위 | ▼ 평균노출 순위 ▼ | 노출수 ▼ / 클릭수 ▼ / 클릭율 ▼<br>? ? | <b>평균클릭비용 ▼</b><br>(VAT포함) | 총비용 ▼ (VAT포함)<br>? |
|      |                   | 6                | 19 년 스테비아토망고            | OFF                        | 미사용 👼    | -      | 미노출     | 0위          | 0/0/0                        | 0원                         | 0원                 |
|      |                   | E                | 클릭비용                    |                            |          |        | ★ 미노출   | 0위          | 0/0/0                        | 0원                         | 0원                 |
|      |                   |                  | • 1446137979            |                            |          |        | 미노출     | 0위          | 0/0/0                        | 0원                         | 0원                 |
|      |                   | 3                | 희망클릭비용 140원 (VA         | T미포함) → 원 (VAT미포함) 으로 수정합  | [니다.     |        | 미노출     | 0위          | 0/0/0                        | 0원                         | 0원                 |
|      |                   |                  | 자동입찰 ? 사용 미             | N8                         |          |        | 미노출     | 0위          | 0/0/0                        | 0원                         | 0원                 |
|      |                   | E                |                         | 지자 치스                      |          |        | 미노출     | 0위          | 0/0/0                        | 0원                         | 0원                 |
|      |                   | e                |                         | 지정 취소                      |          |        | 미노출     | 0위          | 0/0/0                        | 0원                         | 0원                 |

- ① 입찰가 변경하고자 하는 키워드 선택
- ② 입찰가 수정 : 키워드광고 희망클릭 비용 설정 아이콘 클릭
- ③ 희망클릭비용 입력 후 저장

#### ③ 희망순위기준 입력 후 확인 / 입찰가 기준 입력 후 확인

② 입찰가변경 버튼 클릭

파워클릭 광고관리

등록상품수

① 입찰가 변경하고자 하는 키워드 체크박스 선택

2 상품추가

|   | 광고전력                                                                                                    | 략 정보  |                                                                                                    |                                                                                                    |                                                                                                    |                                                    |                                                                                                    |                                                                                                    |        |                                                                                   |    |                                         |                         |                                |                                  |                 |        |                                                                                                    |                          |                     |
|---|----------------------------------------------------------------------------------------------------|-------|----------------------------------------------------------------------------------------------------|----------------------------------------------------------------------------------------------------|----------------------------------------------------------------------------------------------------|----------------------------------------------------|----------------------------------------------------------------------------------------------------|----------------------------------------------------------------------------------------------------|--------|-----------------------------------------------------------------------------------|----|-----------------------------------------|-------------------------|--------------------------------|----------------------------------|-----------------|--------|----------------------------------------------------------------------------------------------------|--------------------------|---------------------|
|   | 1일 허                                                                                                    | 용예산   | A                                                                                                    | : 7,000원으로 제한                                                                                                    | G                                                                                                    | : 7,000원으로:                                        | 제한                                                                                                    |                                                                                                    |        |                                                                                   |    |                                         |                         |                                |                                  |                 |        | 예산수정                                                                                                    |                          |                     |
|   | 노출기                                                                                                    | 만     | 모든 날짜                                                                                                    | 노출                                                                                                    |                                                                                                    |                                                    |                                                                                                    |                                                                                                    |        |                                                                                   |    |                                         |                         |                                |                                  |                 |        | 1 ***                                                                                                    | 4 TH                     |                     |
|   | 노출되                                                                                                    | 2일/시간 | 일부 요일.                                                                                                    | /시간 노출                                                                                                    |                                                                                                    |                                                    |                                                                                                    |                                                                                                    |        |                                                                                   |    |                                         |                         |                                |                                  |                 |        | TEto                                                                                                    |                          |                     |
|   | 日本五                                                                                                    | 101   | <mark>A</mark> 옥선 / 6                                                                                                    | A옥션 / G미켓         검색결과: 노출         A옥션 / G미켓         카테고리페이지: 노출안함         A옥션 / G미켓         상품상세페이지: 노출안함         Q |                                                                                                    |                                                    |                                                                                                    |                                                                                                    |        |                                                                                   |    |                                         |                         |                                |                                  |                 |        |                                                                                                    |                          |                     |
|   | 124                                                                                                    | 12    | 키워드 연                                                                                                    | 키워드 연동 매체 : 노출안함 카테고리 연동 매체 : 노출안함                                                                                   |                                                                                                    |                                                    |                                                                                                    | 01 그룹/상품 선택 02 키워드 선택                                                                                                    |        |                                                                                   |    | 03 광고전략 설정                              |                         |                                |                                  | 04 입찰정보 입력      |        |                                                                                                    |                          |                     |
|   | 개별 키워드 정보<br>광고현황 (총 32개) 검수현황 (총 0개) 대량수정 ><br>어제 최근7일 최근30일 (2020.09.02 ~ 2020.09.08) 선택한 상품 : ON OFF 삭제 그룹( |       |                                                                                                    | 2<br>305 12271123 NS2                                                                                                | 인참기준실전 ><br>● 희망소위기준 해당장고를 노용순위기준<br>1위<br>기위드별 인찰정보입력 ( ( ▲ 42) 전체 탑성기발당전공<br>입찰기면경 <mark>지동알</mark> |                                                    |                                                                                                    |                                                                                                    |        | <ul> <li>에 최저가도 입설입니다.</li> <li>입설가/기준 해당 장고의 입설가를 모두</li> <li>기억도 귀포되</li> </ul> |    |                                         |                         | 왕으로 입찰입니다. 확인<br>전체보기 ~ 전체보기 ~ |                                  |                 |        |                                                                                                    |                          |                     |
|   |                                                                                                    |       |                                                                                                    |                                                                                                    |                                                                                                    |                                                    |                                                                                                    | 상품번호 🕶                                                                                                    | 판매자 ID | 키워드                                                                               | 23 | 간조회수 ▼ ?                                | 가위프 대보니<br>월평균클릭을 ₹     | 월평균클릭비용 ▾                      | 설정                               | 희망노출순위          | 최대콜릭비용 | * 희망클릭비용 (VATDI포함)                                                                                        | 최소입찰가                    | 예상순위/예상클릭당 단가<br>기산 |
|   |                                                                                                    | 10    |                                                                                                    |                                                                                                    |                                                                                                    |                                                    |                                                                                                    |                                                                                                    |        |                                                                                   |    |                                         |                         |                                |                                  |                 |        |                                                                                                    |                          |                     |
|   |                                                                                                    | ID    | 상품번호 ▼                                                                                                    | 키워드 ▼                                                                                                    | 운영상태 ▼                                                                                                | 희망클릭비용 ▼ (VAIUI포                                   |                                                                                                    | G Ľ                                                                                                    |        | 스테비아토망고                                                                           | ×  | 0                                       | 0.00%                   | 0원                             | 미사용 👼                            | -               | -      | 140 원                                                                                                    | 90원                      | -                   |
|   | ۵                                                                                                    | U     | 상품번호 ▼<br>G C                                                                                                    | 키워드 ▼<br>스테비아토망고                                                                                                    | 운영상태 ▼<br>OFF                                                                                         | 희망클릭비용 ▼ (VAIUI포<br>140 원                          | 0                                                                                                    | 6 Ľ                                                                                                    |        | 스테비아토망고<br>고당도토마토                                                                 | ×  | 0                                       | 0.00%                   | 0월<br>0월                       | 미사용 🏚                            | -               | -      | 140 원<br>30 원                                                                                             | 90원<br>90원               | -                   |
| 0 |                                                                                                    |       | 상품번호 ↓<br>G C <sup>1</sup><br>G C <sup>1</sup>                                                                                | 키워드 ▼<br>스테비아토망고<br>고당도토마토                                                                                           | 운영상태 ↓<br>OFF<br>OFF                                                                                  | 희망클덕비용 ▼ (VAIU)포<br>140 원<br>90 원                  |                                                                                                    | 6 d<br>6 d<br>6 d                                                                                                    |        | 스테비아토양고<br>고양도로마토<br>토망그스테비아토아토                                                   |    | 0                                       | 0.00%                   | 0원<br>0원<br>0원                 | 미사용 🏚<br>미사용 🕸<br>미사용 🕸          | -               | -      | 140 원<br>90 원<br>90 원                                                                                     | 90원<br>90원<br>90원        | -                   |
| 1 |                                                                                                    |       | 상품번호 ▼<br>G C<br>G C                                                                                                    | 키워드 ▼       스테비아토망고       고당도토마토       토망고스테비아토마동                                                                    | 문명상태 ▼<br>OFF<br>OFF<br>OFF                                                                           | 파망클릭바용 ♥ (VAIU)포<br>140 원<br>90 원                  | <ul> <li>マ</li> <li>マ</li> <li>ペ</li> <li>ペ</li> <li>ペ</li> <li>ペ</li> <li>ペ</li> <li>ペ</li> </ul>                                                                                                    | <ul> <li>ේ</li> <li>ේ</li> <li>ේ</li> <li>ේ</li> <li>ේ</li> <li>ේ</li> <li>ේ</li> <li>්</li> </ul>                                                                                                    |        | 스테비아토망고<br>고당도로마토<br>토망고스테비아토마토<br>토망고토마토                                         |    | 0 0 0 0 0                               | 0.00% 0.00% 0.00% 0.00% | 0원<br>0원<br>0원                 | 미사용 호<br>미사용 호<br>미사용 호<br>미사용 호 |                 |        | 140         원           90         원           90         원           90         원           90         원 | 90원<br>90원<br>90원<br>90원 | -                   |
| 0 |                                                                                                    |       | G     C <sup>2</sup> G     C <sup>2</sup> G     C <sup>2</sup> G     C <sup>2</sup> G     C <sup>2</sup> G     C <sup>2</sup> | 키워드 ▼       스테비아토망고       고당도토마토       토망고드테비아토마되       토망고토마토                                                       | 분명상태 ▼       OFF       OFF       OFF       OFF                                                        | · · · · · · · · · · · · · · · · · · ·              | ·           ·           ·           ·           ·           ·           ·           ·           ·           ·           ·           ·           ·           ·           ·           ·           ·           ·           ·           ·           ·           ·           ·           ·           ·           ·           ·           ·           ·           ·           ·           ·           ·           ·           ·           ·           ·           ·           ·           ·           ·           ·           ·           ·           ·           ·           ·           ·           ·           ·           ·           ·           ·           ·                                                                                                              | ୍ଟ୍ରେମ୍ବର<br>ବୋଦ୍ୟ<br>ବାଧାରନ୍ତ<br>୧/ 1                                                                                                    |        | 스테비어포함고<br>고양도로아로<br>토양고드테비아토아토<br>토양고토아토                                         |    | 0                                       | 0.00% 0.00% 0.00% 0.00% | 0원<br>0원<br>0원                 | 미사용 호<br>미사용 호<br>미사용 호<br>미사용 호 | -<br>-          | -      | 140 월<br>90 월<br>99 월<br>90 월                                                                             | 90원<br>90원<br>90원        | -                   |
| 0 |                                                                                                    |       | 상품번호 +<br>6 대<br>6 대<br>6 대<br>6 대<br>6 대                                                                                     | 기위드 ▼       스테비아토망고       고당도토마토       토망고스테비아토마5       토망고토마토       슈가토마토1KG                                        | 문형상태<br>OFF<br>OFF<br>OFF<br>OFF                                                                      | 파망클릭바용 • (VAIU) 표<br>140 원<br>90 원<br>90 원<br>90 원 | <ul> <li>マ</li> <li>マ</li></ul> | 6 2<br>6 2<br>6 2<br>7)13世纪<br>(1)11<br>(1)11<br>(1) |        | · 선택비아포함고                                                                         |    | 0 0 0 0 0 0 0 0 0 0 0 0 0 0 0 0 0 0 0 0 | 0.00%<br>0.00%<br>0.00% | 08<br>08<br>08                 | 미사용 🕸<br>미사용 🕸<br>미사용 🕸          |                 | -      | 140 원<br>90 원<br>90 원<br>90 원                                                                             | 90원<br>90원<br>90원        | -<br>-<br>-         |
| 0 |                                                                                                    |       | 상器번호 →<br>G C C C C C C C C C C C C C C C C C C C                                                                             | 기위드 ▼       스테비아토망고       고양도토마토       로망고스테비아토마5       토망고토마토       슈가토마토                                           | 문영상태<br>OFF<br>OFF<br>OFF<br>OFF<br>OFF<br>OFF                                                        | · · · · · · · · · · · · · · · · · · ·              | ি<br>ে<br>থি<br>থিয়া<br>থিয়া<br>থিয়া                                                                                                    | 6 ස්<br>6 ස්<br>6 ස්<br>වාමුණීම<br>e / 1                                                                                                    |        | · 전성비아프장고<br>· 전성지에이프아프<br>· 전성지에이프아프                                             |    |                                         | 0.00%                   | 0원<br>0원<br>0원<br>0원<br>0원     | 미사용 @<br>미사용 @<br>미사용 @<br>미사용 @ | -  <br>-  <br>- | -      | 140 원<br>30 원<br>30 원<br>30 원                                                                             | 90원<br>90원<br>90원        | -                   |

등록키워드

16 키워드추가

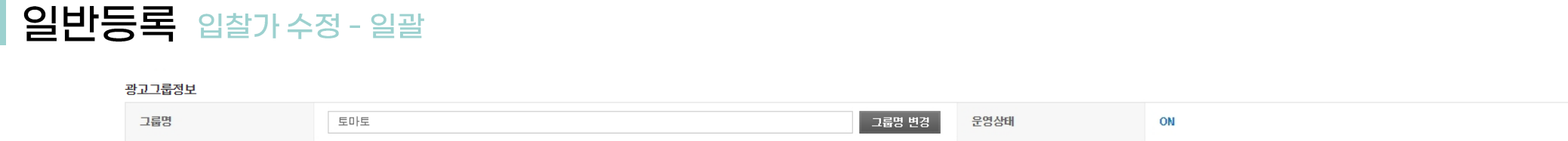

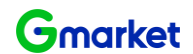

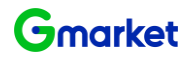

### 파워클릭 광고관리 일반등록 자동입찰설정

#### 광고그룹정보

| 그룹명   | 토마토 그룹명 변경 | 운영상태  | ON       |
|-------|------------|-------|----------|
| 등록상품수 | 2 상품추가     | 등록키워드 | 16 키워드추가 |

#### 광고전략 정보

| 1일 허용예산 | A : 7,000원으로 제한    | G : 7,000원으로 제한          |                           | 예산수정        |  |  |
|---------|--------------------|--------------------------|---------------------------|-------------|--|--|
| 노출기간    | 모든 날짜 노출           |                          |                           | 上大人对        |  |  |
| 노출요일/시간 | 일부 묘일/시간 노출        |                          |                           | エダイク        |  |  |
| 上本工团    | A옥션 / G마켓 검색결과: 노출 | A옥션 / G마켓 카테고리페이지 : 노출안함 | A옥션 / GDI켓 상품상세페이지 : 노출안함 | 1 - 24 - 24 |  |  |
| 노울시면    | 키워드 연동 매체 : 노출안함   | 카테고리 연동 매체 : 노출안함        |                           | 노쭐수성        |  |  |

#### 개별 키워드 정보

| 워 | <u> </u> | <u> </u> | <u> </u> | ⊑ <b>▼</b> |
|---|----------|----------|----------|------------|
|---|----------|----------|----------|------------|

🔎 🔳 엑셀 다운로드

#### 어제 최근7일 최근30일 (2020.09.02 ~ 2020.09.08) 선택한 상품: ON OFF 삭제 그룹이동 ♥ 입찾가변경 자동입찾씀정

| ID | 상품번호 ▼     | 키워드     | ▼ 운영상태 ▼                                                 | 희망클릭비용 (기미)포함)              | 자동입찰설정 ▼               | 품질평가점수      | 현재노출 순위 ▼   | 평균  | 노출 순위 ▼<br>? | 노출수 ★ / 클릭수 ★ / 클릭율 ★ | 평균클릭비용 ▼<br>(VAT포함) ? | <b>총비용 ▼</b> (VAT포함) |
|----|------------|---------|----------------------------------------------------------|-----------------------------|------------------------|-------------|-------------|-----|--------------|-----------------------|-----------------------|----------------------|
| -  | <b>G</b> 3 | 스테비아토밍  | DFF                                                      | HU 원 🏟                      | 미사용 🌩                  | -           | 미노출         |     | 0위           | 0/0/0                 | 0원                    | 0원                   |
|    | <b>G</b> 3 | 고당도토마토  | 클릭비용                                                     |                             |                        |             |             | ×   | 0위           | 0/0/0                 | 0원                    | 0원                   |
|    | <b>G</b> 3 | 토망고스테비  |                                                          |                             |                        |             |             |     | 0위           | 0/0/0                 | 0원                    | 0원                   |
|    | <b>G</b> 3 | 토망고토마토  | 희망클릭비 3 1                                                | <b>40원</b> (VATD 포함) →      | <b>원</b> (VAT미포함) 으로 수 | 정합니다.       |             |     | 0위           | 0/0/0                 | 0원                    | 0원                   |
|    | <b>G</b> 3 | 슈가토마토1  | 자동입찰 ?                                                   | 사용 미사용 희망 노출순위 1            | 2 3 4 5 6 7            | 8 확인 최대 클릭: | 비용 원 (VATD] | F함) | 0위           | 0/0/0                 | 0원                    | 0원                   |
|    | <b>G</b> 3 | 슈가토마토   | <ul> <li>자동입찰은 노출을 희망하는</li> </ul>                       | - 순위를 설정하고,                 | 저장 최소                  |             |             |     | 0위           | 0/0/0                 | 0원                    | 0원                   |
|    | G 3        | 샤인마토1KG | 1회 광고클릭당 지불 의사기<br>설정하면 금액 한도 내에서                        | h 있는 최대 입찰금액을<br>자동으로 입찰해주는 |                        |             |             |     | 0위           | 0/0/0                 | 0원                    | 0원                   |
|    |            |         | <ul> <li>· 희망노출순위 혹은 최대클릭<br/>반영되기 까지 최대 30분이</li> </ul> | 대비용 수정시 입찰에<br>걸릴 수 있습니다.   |                        |             |             |     |              |                       |                       |                      |

- 입찰가 변경하고자 하는 키워드 체크박스 선택 (1)
- 입찰가 상향/하향 조정 : 키워드 광고 '자동입찰설정' 아이콘 클릭 (2)
- 사용/미사용, 희망노출순위, 최대클릭비용 설정 (3)

#### ※ 자동입찰설정 : 노출을 희망하는 순위를 설정하고, 1회 광고클릭당 지불 의사가 있는 최대 입찰금액을 설정하면 금액 한도 내에서 자동으로 입찰해주는 기능

### 파워클릭 광고관리 **일반등록**대량수정 템플릿 다운로드

| Gmarket                 | 광고센터 📋                                  | AI매출업                                  | 🕛 파워클         | ]릭 📄 노출           | -출보장형 🅜 부가서비스 🔅 설정관리 👤 고객센터 🋕 광고안내                                                                                                    |
|-------------------------|-----------------------------------------|----------------------------------------|---------------|-------------------|----------------------------------------------------------------------------------------------------|
| 판매예치금                   |                                         |                                        |               |                   | <b>광고관리</b> (2025,03,10 기준)                                                                                                    |
|                         | · 홍인                                    | 비                                      | 상세            | 보기                | <b>오늘사용현황</b> (2025-03-10 10:26 기준) 상세보기 미켓 광고그                                                                                                    |
| G미켓                     |                                         |                                        |               | G미켓               | 켓 <b>0원 G</b> 미켓 73                                                                                                    |
| <mark>A</mark> 옥션       |                                         |                                        |               | A옥션               | 선 <b>0원</b> A목선 · · · · · · · · · · · · · · · · · · ·                                                                                                    |
| <b>광고현황</b> .<br>어제 최근7 | <b>일반그룹 광고</b> 현<br>김 최근30일 (2025,03,0- | <b>향<u>간</u>편그룹</b><br>4 ~ 2025,03,10) | 검=<br>선택한 광고: | 수현황<br>그룹: ON OF  | ]<br>대량수정 ><br>F 대량수정 X                                                                                                    |
|                         | 광고그룹명 •                                 | ,                                      | 상태 🔻          | <b>광고수</b> (ON/OF | F STEP01                                                                                                    |
|                         |                                         |                                        | OFF           | 4/2               | <ul> <li>· 대당동록 템플릿을 다운도드 얻어서 동록규칙을 확인해주세요.</li> <li>· 템플릿 등록 시, 알혀용에산 및 노출지면은 설정불가합니다.</li> <li>리이드 여도 매체 그때고고 여도 매체로 트헤 노출/2010 마이 반상해서 관고방의 스페이 배로 수 있습니다.</li> </ul> |
|                         |                                         |                                        | ON            | 0/0               | 가워드 같은 해제, 가네포티 같은 해제를 통해 도움가락이 많이 들려해져 응고마다 도간이 빠른 두 있습니다.<br>• 대량광고 수정은 광고관리에서 확인가능합니다.<br>• 트로와로한 대본 거스스입니까!!!!!!!!!!!!!!!!!!!!!!!!!!!!!!!!!!!                        |
|                         |                                         |                                        | ON            | 7/0               | 대량수정 템플릿 다운로드                                                                                                    |
|                         |                                         |                                        | ON            | 2/0               |                                                                                                    |
|                         |                                         |                                        | ON            | 5/6               | STEP02                                                                                                    |
|                         |                                         |                                        | OFF           | 9/0               | 파일선택                                                                                                    |
|                         |                                         |                                        | OFF           | 4/0               | * 엑셀파일명은 특수문자 없이 최대 30자까지 입력해주세요.                                                                                                    |
|                         |                                         |                                        | ON            | 2/0               | 대량수정 업로드                                                                                                    |
|                         |                                         |                                        | OFF           | 2/0               |                                                                                                    |
| _                       |                                         |                                        | 0.55          | a (a              |                                                                                                    |

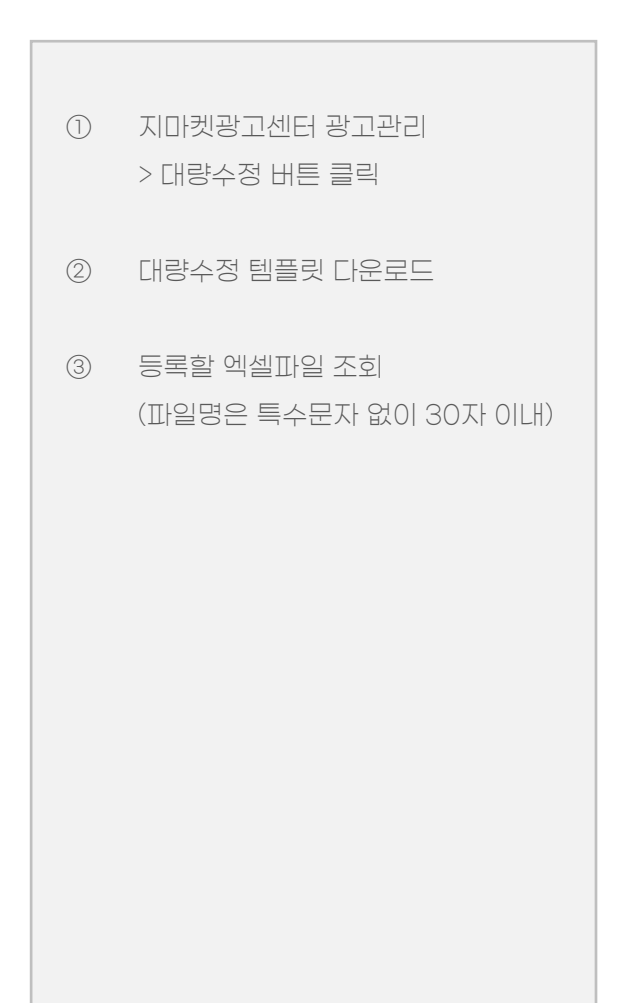

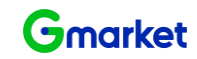

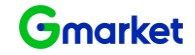

### 파워클릭 광고관리 일반등록 대량수정 템플릿 항목 입력

|          | 필수 입력 항목 |      |                |                   |                  |
|----------|----------|------|----------------|-------------------|------------------|
| ID       | 희망클릭비용   | 운영상태 | 자동입찰 설정여부 (선택) | 자동입찰 희망 노출순위 (선택) | 자동입찰 최대클릭비용 (선택) |
| sellerID | 90       | ON   | Y              | 1                 | 100              |
| sellerID | 90       | OFF  |                |                   |                  |

• ID

ID는 [광고관리>광고현황>'그룹명선택'>개별키워드정보]확인가능

- 10원 단위로 입력 (최소 90원 이상, 최대 10만원 이하 입력 가능)

### • 자동입찰 설정여부

|      |                | 선택 입력 항목          |                       |
|------|----------------|-------------------|-----------------------|
| 설정구분 | 자동입찰 설정여부 (선택) | 자동입찰 희망 노출순위 (선택) | 자동입찰 최대클릭비용 (선택)      |
| 설정구분 | Y (대소문자 구분X)   | 숫자만 입력            | 최대 입찰가 숫자로 입력 ex)1000 |
| 미설정  | N (또는 공란)      | 입력 X              | 입력 X                  |

※ 자동입찰 수정 반영 시간

'Y'에서 신규로 자동입찰을 설정하거나 기존의 설정된 자동입찰의 '희망노출순위 ' 혹은 '최대클릭비용'을 수정 시 반영되기까지 최대 20분 정도 소요

운영상태

희망클릭비용
 - 숫자만 입력

- ON/OFF 둘 중에 1개만 입력 가능 (대소문자 구분 안함) - 운영상태 OFF : 자동입찰기능이 설정(Y) 되지 않음

자동입찰 희망 노출 순위
 1~8위의 희망 노출순위의 숫자만 입력 ex) 1 (O), 1위 (X)

- ~원 or 천 단위 마다 쉼표() 기입 불가

- 자동입찰 최대 클릭비용
  - 숫자만 입력 ex) 100원 (X), 100 (O)
  - 단위 표시 쉼표(,) 없이 입력 ex) 1,000 (X), 1000 (O)
  - 10원 단위로 입력 ex) 102 (X), 110 (O)
  - ※ 최소 90원 이상, 최대 10만원 이하로 입력

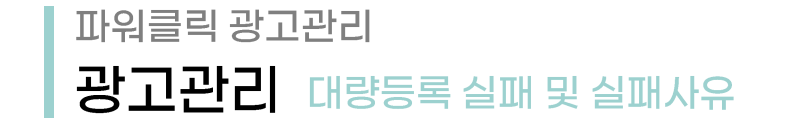

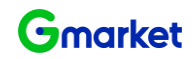

| 실패 사유        | 상세 사유                                                                                                    |
|--------------|----------------------------------------------------------------------------------------------------|
| 필수 입력 항목 부족  | 이래 필수 항목이 누락된 경우 등록 실패<br>- 자동입찰설정여부 : N인 경우<br>▶ ID   희망클릭비용   운영상태 확인 필요 (필수항목)<br>- 자동입찰설정여부 : Y인 경우<br>▶ 자동입찰희망노출순위   자동입찰최대클릭비용 확인<br>- 운영상태 OFF일 경우, 자동입찰 설정여부 Y 등록 시 엑셀 수정 불가 |
| 품절상품입니다.     | 상품의 상태가 품절인 경우 등록/수정 실패                                                                                                    |
| 유효하지 않은 값 입력 | 자동입찰 희망 노출순위 1~8 이외의 숫자 or '~위' 단어 포함되었는지 확인                                                                                                    |
| 잘못된 키워드 ID   | 잘못된 키워드 ID 입력 시 대량수정파일 업로드 불가능                                                                                                    |
| 중복 입찰 신청     | - 동일 키워드 ID & 동일 희망클릭비용 & 운영상태 ON/OFF : OFF 적용<br>- 동일 키워드 ID & 다른 희망클릭비용 & 동일 운영상태 시 : 낮은 희망클릭비용 적용                                                                                 |

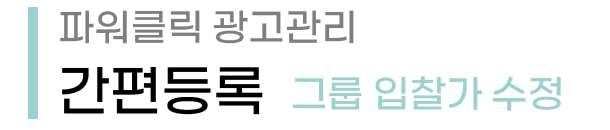

Gmarket 광고센터

판매예치금

어제 최근7일

 $\checkmark$ 

상품선택

검색어

2

광고현황\_일반그룹

🛄 AI매출업

총액

희망클릭비용 1회 광고클릭에 지불할 의사가 있는 최대비용입니다. (VATDI포함)

상품번호/물품명/모델/제조사/카테고리명

🕛 파워클릭 🛛 🥅 노출보장형

50/104

90 원 🏶

희망클릭비용

**90원** (VAT미포함) →

저장

상세보기

최근30일 (2025,03,04 ~ 2025,03,10)

광고그룹명 ▼

광고현황\_간편그룹

ON

| 보장형    | 🖌 부가서비스 🔅 설정관리                     | 👤 고객센터 🏾 🛕 광고안내        |         |                |               | 남 안녕하세요, LOGOUT             |
|--------|------------------------------------|------------------------|---------|----------------|---------------|-----------------------------|
|        |                                    | <b>광고관리</b> (2020,09,0 | 8 기준)   |                |               |                             |
| 오      | <b>늘사용현황</b> (2020-09-08 21:00 기준) | 상세보기 <b>미켓</b>         | 그룹      | 검수완료 ?         | 검수중 ?         | 반려 ? <u>더보기</u> >           |
| Ì      | 건수형화 대량성                           | 2전 >                   | 7       | 18             | -             | -                           |
|        |                                    |                        |         | 20             | -             | -                           |
| 선택한 공  | 방고그룹: ON OFF 삭기                    | 제 🗌 🔣 집중관리 추           | 천       |                | 315           | 워드 🗸 🔎                      |
| 상태 🔻   | <b>광고수</b> (ON/OFF)                | 평균 노출순위 ▼              | ?       |                | 2             | 최근등록순 ▼ 100개씩 보기 ▼          |
| ON     | 0/0                                | 0                      | 월▼ 평균클릭 | 비용 (VAT포함) - ? | 총비용 (VAT포함) ▼ | · 상품번호                      |
| ON     | U/ U                               | U                      | 1%      | 99             | 99            | G마켓 0 / <mark>A</mark> 옥션 2 |
| 50/104 | 14 397                             | 12                     | 3.02%   | 99             | 1,188         | G마켓 3 / <mark>A</mark> 옥션 3 |
|        | 321010                             |                        |         | 0              | 0             | G마켓 1 / <mark>A</mark> 옥션 1 |
|        | 글닉비용                               |                        | X       | 0              | 0             | G마켓 2 / A옥션 4               |

0

0

0

원 (VAT미포함) 으로 수정합니다.

취소

0

0

0

G마켓 0 / A옥션 1

G마켓 2 / A옥션 0

G마켓 1 / A옥션 1

Gmarket

광고 관리하고자 하는 '간편그룹명' 클릭 (1)

2 희망클릭비용 설정 아이콘 클릭 후 희망입찰가 입력하여 수정

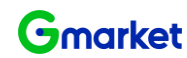

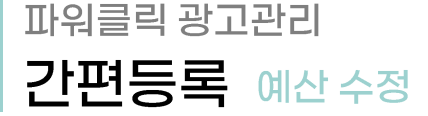

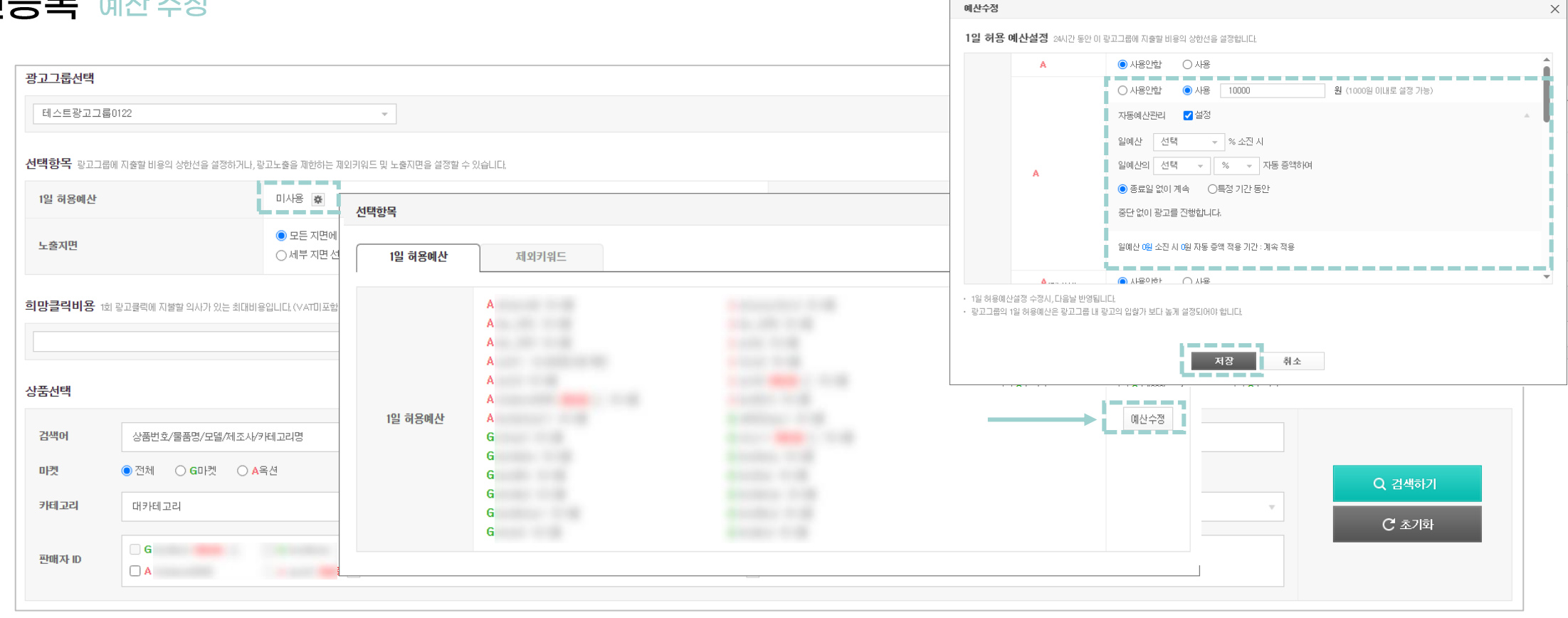

① 1일 허용예산 > 톱니바퀴 클릭 후 예산수정 클릭

② 예산 수정이 필요한 판매자ID '사용' 선택 후 설정 및 저장

- 1일 허용예산설정 수정 시, 다음날 반영됩니다. ('자동예산관리' 설정은 즉시 반영됨)

- 광고그룹의 1일 허용예산은 광고그룹 내 광고의 입찰가 보다 높게 설정되어야 합니다.

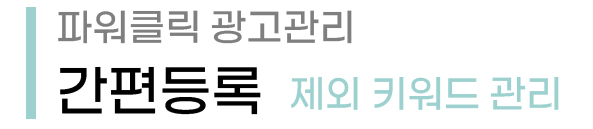

### Gmarket

#### 광고그룹정보

| 그룹명 변경 2명상태 이N |
|----------------|
|----------------|

#### 선택항목 그룹에 지출할 비용의 상한선을 설정하거나, 광고노출을 제한하는 제외키워드 및 노출자면을 설정할 수 있습니다.

| 1일 허용예산 |                         | 미사용 🙍                  | 의탁항목<br>            | X                |     |        |
|---------|-------------------------|------------------------|---------------------|------------------|-----|--------|
| 노출지면    |                         | <b>A옥션</b> 검<br>키워드 연동 | 1일 허용예산 제외키워드       | <b>1</b><br>+ 추가 |     | 노출수정   |
| 희망클릭비용  | 1회 광고클릭에 지불할 의사가 있는 최대비 | I용입LIE!, (VAT          | 동산물 ×<br>0 채 ×<br>2 |                  |     |        |
| 상품선택    |                         |                        |                     |                  |     |        |
| 검색어     | 상품번호/물품명/모델/제조사/카티      | 테고리명                   |                     |                  |     |        |
| 미켓      | ● 전체 ○ G마켓              | ◯ <mark>A</mark> 옥션    |                     |                  |     | Q 검색하기 |
| 카테고리    | 대카테고리                   |                        | ▼ 중카테고리 ▼ 소카테고리     | → 세카테고리          | · · |        |
| 판매자 ID  | □ ¢<br>□ A              |                        |                     |                  |     | C 초기화  |

① 간편등록에 추천된 키워드(리포트에서 확인) 중 제외를 원하는 키워드를 입력 후 추가
② 등록되어 있는 제외 키워드를 확인하고 사용을 원할 경우, X버튼을 클릭하여 제외 키워드 리스트에서 삭제 가능
- 제외 키워드는 그룹 당 100개까지 등록 가능합니다.
- 제외 키워드 추가 시 10분 이내에 광고 노출에서 제외되며 시스템 상황에 따라 반영 시간은 유동적으로 변동 될 수 있습니다.
- 기 등록된 제외 키워드 삭제 시, 해당 키워드가 재 추천 되지 않을 수 있으며, 재 추천까지 시간이 될 수 있으니 제외키워드 등록.삭제를 신중히 진행하시기 바랍니다.

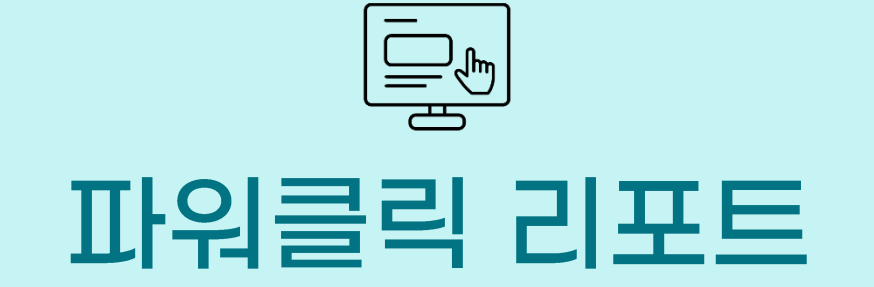

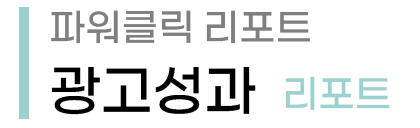

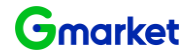

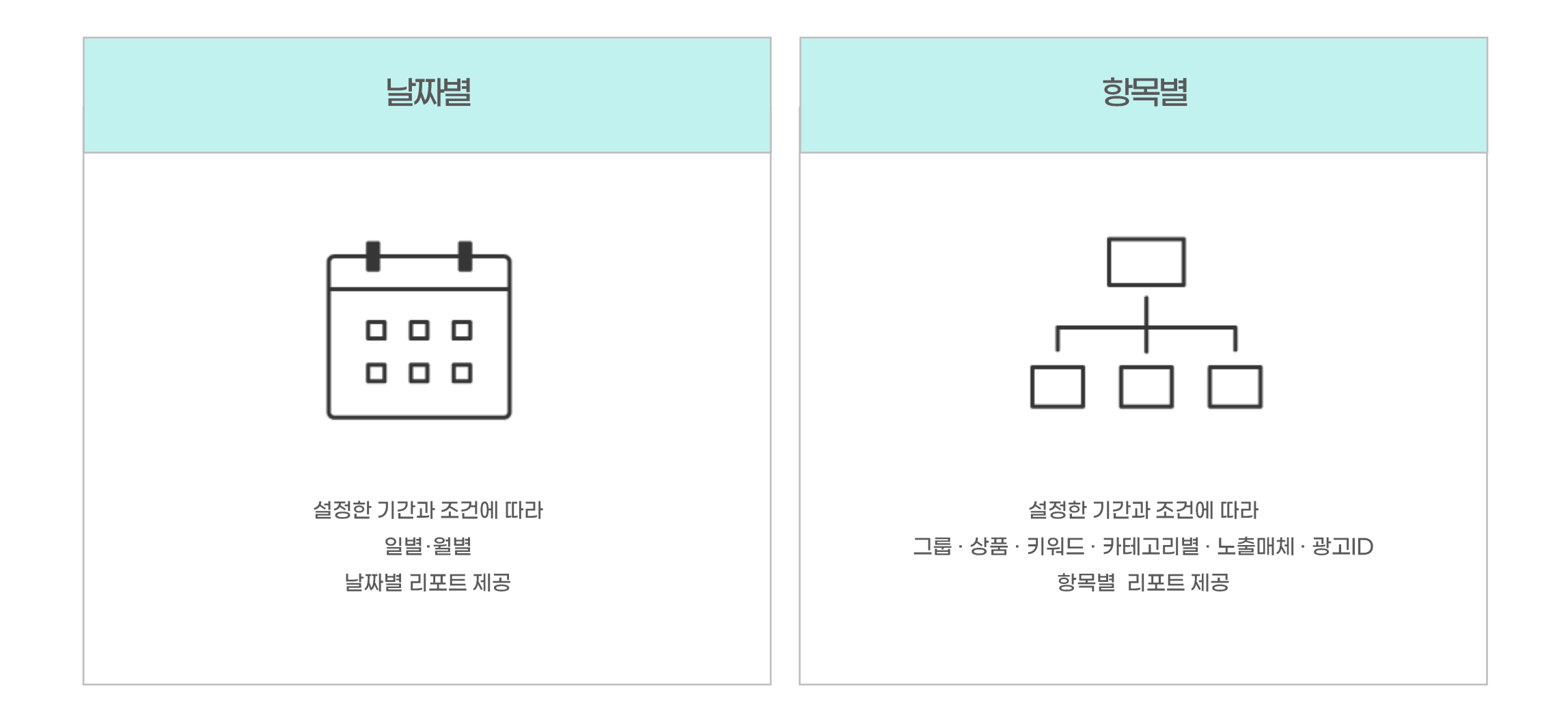

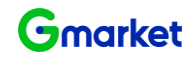

### 파워클릭 리포트 광고성과 리포트

| Gmarket 광고센터                                                   | 🛄 AI매출업 🌔 파워클릭                             |          | 양형 🌈 부가서비스  | 🄅 설정관리      | 👤 고객센터 | 🏚 광고안내                  |    |      |             |      |          |        |        |     |      |      | ļ    | 님 안녕하세요. |
|----------------------------------------------------------------|--------------------------------------------|----------|-------------|-------------|--------|-------------------------|----|------|-------------|------|----------|--------|--------|-----|------|------|------|----------|
|                                                                | 광고등                                        | 록 · 광고관리 | · 리포트 (날짜별) | · 리포트 (항목별) | - 키워드  |                         |    |      |             |      |          |        |        |     |      |      |      |          |
| <b>기간조회</b> 기간조회 설정 및 조건을 검색협                                  | åLI⊏L                                      |          |             |             |        |                         |    |      |             |      |          |        |        |     |      |      |      |          |
| 기간 설정                                                          | 2020-09-01 ~ 2020-09-07                    |          |             |             |        |                         |    |      |             |      |          |        |        |     |      |      | 조    | 회하기      |
| 조건 검색 설정                                                       | 판매자ID 전체                                   | Ψ.       | 그룹 전체       |             | ▼ 상품번  | Ϋ́                      | -  |      |             |      |          |        |        |     |      |      |      |          |
| - 조건 검색 설정<br>- 판매자 ID 전체 / 특<br>- 그룹전체 / 특정 그<br>- 특정 상품번호 또는 | 특정 판매자 ID 선택 :<br>룹 선택 가능<br>: 키워드 조건 선택 기 | 가능<br> 능 |             |             |        | 최근 내역 조회<br>어제          |    |      |             | 20   | 20-09-01 | ~ 2020 | -09-07 |     | X    | 조회결과 | 다운로드 | E 100개석  |
|                                                                |                                            |          |             |             |        | 최근 7일                   | <  | 2    | 020. (      | 8 -  |          |        |        | 202 | 0. 0 | 9 -  |      | >        |
|                                                                |                                            |          |             |             |        | 이번주 (월-어제)<br>지난주 (월-일) | 월  | 화 :  | 는 목         | 금    | 일        | 월      | 호      | 수   | 목    | 금    | 토    | 일        |
|                                                                | ■ 기간설정                                     |          |             |             |        | 이번달                     |    |      |             | -    | 2        | -      | 1      | 2   | 3    | 4    | 5    | 6        |
|                                                                | - 리프트 메느이 -                                | 기보기가 (大  | (그 7억)      |             |        | 죄근 30일<br>지난달           | 10 | 4    | 0 0<br>2 13 | 14 1 | 5 16     | 14     | 15     | 9   | 10   | 11   | 12   | 20       |
|                                                                |                                            |          |             | - <b>Ⅲ</b>  |        | 최근 90일                  | 17 | 18 1 | 9 20        | 21 2 | 2 23     | 21     |        |     | 24   | 25   |      | 27       |
|                                                                | - 갤린더 이미시 :                                | 글딕 시, 상사 | 네 기간 실정 상 또 | 2           |        | 직접 입력                   | 24 | 25 2 | :6 27       | 28 2 | 30       |        | 29     |     |      |      |      |          |
|                                                                | 최대 조회기간 :                                  | 최근 1년 0  | ILH         |             |        | 과거 내역 조회                | 31 |      |             |      |          |        |        |     |      |      |      |          |
|                                                                | 리포트 생성 : 전                                 | 임까지이 통   | 통계 기준 데이터   | 생성          |        | 직접 입력                   |    |      |             |      |          |        |        |     |      |      |      |          |

### 파워클릭 리포트 광고성과 리포트 조회 (날짜별)

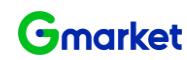

----🛄 AI매출업 🚺 파워클릭 📃 노출보장형 👤 고객센터 🛛 🫕 광고안내 **G**market 광고센터 🎤 부가서비스 🏠 설정관리 광고등록 • 광고관리 리포트 (항목별) · 키워드 리포트 (날짜별) 기간조회 기간조회 설정 및 조건을 검색합니다. 기간 설정 .... 2020-08-09 ~ 2020-09-07 조건 검색 설정 판매자ID 전체 - 그룹 전체 - 상품번호 -일별 윌별 3 \_\_\_\_\_ (2)검색결과 : 총 8건 💌 조회결과 다운로드 🔰 100개씩 보기 -날짜 ▲ 노출수 ▼ 클릭수 ▼ 클릭률 ▼ 평균노출순위 ▼ 평균클릭비용 ▼ (VAT포함) 총비용 ▼ (VAT포함) 구매수 ▼ 구매금액 👻 전환율 🔻 광고수익률 ▼ 2 6위 0원 0원 0원 0% 2020-08-12 0 0% 0 0% 0원 0% 2020-08-16 2 0 0% 6위 0원 0 0원 0% 2020-08-18 2 0 0% 6위 0원 0원 0 0원 0% 0% 0원 2020-08-19 2 0 0% 6위 0원 0 0원 0% 0% 2 0 6위 0원 0원 0원 0% 0% 2020-08-22 0% 0 2 0 0% 6위 0원 0원 0 0원 0% 0% 2020-08-23 2 0 0% 6위 0원 0원 0 0원 0% 0% 2020-08-24 0원 0원 0% 2020-08-26 1 0 0% 7위 0 0원 0% **∢ ∢ 1 → →** 합계 0 6위 0원 0원 15 0% 0원 0 0% 0%

| $\bigcirc$ | 기간/조건 설정하여 조회                                       |
|------------|-----------------------------------------------------|
| 2          | 일별 vs 월별 선택하여 리포트 확인, 각 항목별 ▼버튼을 눌러 내림차순/오름차순 정렬 가능 |

③ 기간/조건, 일별/월별 조회 결과 엑셀로 다운로드

### 파워클릭 리포트 **광고성과** 리포트 조회 (항목별)

0

2

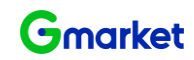

| <b>G</b> market 광고선     | 년 🛄 시매출업                                      | 🔮 파워클릭 📄 | 노출보장형 🌈 부가사   | 네비스 🏠 설정관리       | 👤 고객센터 🋕 광고      | 안내                   |       |        |       | 님 안녕하세요 LOGOUT |  |
|-------------------------|-----------------------------------------------|----------|---------------|------------------|------------------|----------------------|-------|--------|-------|----------------|--|
| <b>フルステレ</b> コンスティー     | 성장 미 조거우 거새하니다.                               | 광고등록 •   | 광고관리 · 리포트 (날 | r짜별) · 리포트 (항목별) | - 키워드            |                      |       |        |       |                |  |
| <b>기간조회</b> 기간조회 설정 및 조 | 건을 검색합니다.                                     |          |               |                  |                  |                      |       |        |       |                |  |
| 기간 설정                   | 2020-08-09 ~ 2020-09-07                       |          |               |                  |                  |                      |       |        |       |                |  |
| 조건 검색 설정                | 판매자HD 전체     ✓     그룹 전체     ✓     상품번호     ✓ |          |               |                  |                  |                      |       |        | 조회하기  |                |  |
|                         |                                               |          |               |                  |                  |                      |       |        |       |                |  |
| 그룹별                     | 상품별                                           | 키워드별     | 카테고리별         | 상품상세페이지 🕬        | 노출매체별            | 광고ID별                |       |        | 3     |                |  |
| 검색결과:총 2건 100개씩 보기 ▼    |                                               |          |               |                  |                  |                      |       |        |       |                |  |
| 그룹명 🔺                   | 노출수 ▼                                         | 클릭수 ▼    | 클릭률 ▼         | 평균노출순위 ▼         | 평균클릭비용 ▼ (VAT포함) | <b>총비용 ▼</b> (VAT포함) | 구매수 ▼ | 구매금액 🔻 | 전환율 ▼ | 광고수익률 ▼        |  |
|                         | 1                                             | 0        | 0%            | 7위               | 0원               | 0원                   | 0     | 0원     | 0%    | 0%             |  |
|                         | 14                                            | 0        | 0%            | 6위               | 0원               | 0원                   | 0     | 0원     | 0%    | 0%             |  |
|                         |                                               |          |               |                  | •• • • • •       |                      |       |        |       |                |  |
| 합계                      | 15                                            | 0        | 0%            | 6위               | 0원               | 0원                   | 0     | 0원     | 0%    | 0 %            |  |

|                             | 항목    | 항목 상세 내용                                       |
|-----------------------------|-------|------------------------------------------------|
|                             | 그룹별   | 등록 그룹별 광고 성과 데이터 제공                            |
|                             | 상품별   | 사이트(옥션,G마켓) / 상품별 광고 성과 데이터 제공                 |
|                             | 키워드별  | 노출 및 전환 발생된 키워드 통합 광고 성과 데이터 제공                |
| ① 기간/조건 설정하여 조회             | 카테고리별 | 카테고리 노출 광고 성과 데이터 제공                           |
| ② 항목탭 선택                    | 노출매체별 | 각 사이트(옥션, G마켓) 별 검색 및 외부매체 광고 성과 데이터 제공        |
| ③ 기간/조건, 항목별 조회 결과 엑셀로 다운로드 | 광고ID별 | 일반등록 그룹에 한하여 노출 및 전환 발생된 ID 의 상품/키워드 광고 데이터 제공 |

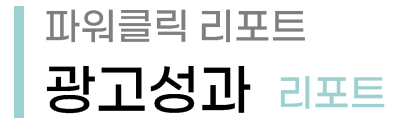

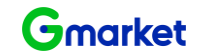

|         | 노출수    | 사용자에게 광고가 노출된 횟수                                                                                                    |
|---------|--------|----------------------------------------------------------------------------------------------------|
|         | 클릭수    | 사용자에게 광고가 클릭된 횟수(유효한 클릭만을 과금대상으로 집계)                                                                                                    |
|         | 클릭률    | 노출수 대비 클릭된 횟수 (클릭률(%)=클릭수/노출수*100)                                                                                                    |
| 광고운영데이터 | 평균클릭비용 | 클릭 1회당 비용, 사용자가 광고를 클릭해 상품페이지로 이동했을 때에 광고비가 부과되는 과금 체계<br>광고비를 클릭수로 나눈 값 (CPC(원)=광고비/클릭수)                                                     |
|         | 광고비용   | 사용자가 광고를 클릭한 횟수에 해당 광고(키워드)의 클릭당비용이 곱해진 값<br>광고비(원)=클릭수 *클릭당 비용                                                                               |
|         | 구매수    | 광고를 통해 상품페이지로 유입된 고객이 상품구매를 진행<br>현재 제공되는 구매수는 광고 클릭 1회 당 판매되는 상품의 총 수량 집계<br>현재 제공되는 구매수의 집계간은 고객이 광고 클릭 후, 15일 이내 주문 완료된 건을 반영              |
| 전환데이터   | 구매금액   | 광고를 통해 상품페이지로 유입된 고객이 상품을 주문한 최종 금액<br>현재 제공되는 전환금액은 광고 클릭을 통해 판매된 상품의 할인 전 금액을 집계<br>현재 제공되는 구매금액의 집계 기간은 고객이 광고 클릭 후, 15일 이내에 주문 완료된 건을 반영함 |
|         | 전환율    | 사용자가 광고를 클릭하고 상품페이지로 이동한 후 상품을 구매하는 비율<br>전환율(%)=구매수/클릭수*100                                                                                  |
|         | 광고수익률  | ROAS (Return On Ads Spending) : 투자한 광고비 대비 광고주가 얻은 매출(판매금액)<br>ROAS(%)=구매금액/광고비*100                                                           |